### X/PTR User Guide

| Overview                    |                                                                                                    |
|-----------------------------|----------------------------------------------------------------------------------------------------|
| Introduction                | JHSXPTR is the combined system of JHS and X/PTR which provides<br>online viewing of production jobs and reports from the mainframe<br>computer at Central Office in Austin. JHS (Job History System) stores<br>JCL (Job Control Language) produced by the Information Services<br>department, and <b>X/PTR</b> (pronounced Exporter) stores an online<br>version of production reports. The full name of the application is<br>JHSXPTR. As a user of a mainframe application, you will deal only<br>with the X/PTR system. |
|                             | <ul> <li>Through X/PTR, you will be able to:</li> <li>gain immediate online access to production reports</li> <li>obtain the part of a report that you need</li> <li>eliminate the loss or delay of reports through the mail</li> <li>begin to realize a paperless environment</li> </ul>                                                                                                    |
|                             | This guide will detail <i>only</i> the X/PTR subsystem by explaining the functions that are available to you through X/PTR and how they are accomplished.                                                                                                    |
| X/PTR Functions             | <ul> <li>By using X/PTR, you will be able to:</li> <li>access reports and parts of reports at your workstation</li> <li>view reports at your workstation, including multiple/older versions</li> <li>print entire reports or parts of reports from your workstation</li> <li>customize your part of the X/PTR system to fit your daily requirements.</li> </ul>                                                                                                    |
| How to Use this<br>Document | This document has been prepared for use in identifying and describing<br>the features and functions available with X/PTR. The table of contents<br>provides the system documentation layout and serves as an index for<br>easy reference to the features available for your use. References are<br>made to the corresponding lessons in the User's Workbook.                                                                                                    |
| System Support              | The Help Desk offers system support for the X/PTR system. The Help Desk telephone numbers are 512/206-4666 or 888/952-4357.                                                                                                    |

### Overview, Continued

| Convenience Copy | Reports are viewable online through X/PTR as a convenience in performing daily work activities and should not be used as the official copy of record for legal or auditing purposes.                                                                                                    |
|------------------|----------------------------------------------------------------------------------------------------|
| Report Frequency | Production reports are produced in systematic intervals of time<br>according to the data being reported and its intended use. This time<br>interval reflects how often a report is produced and is referred to as its<br>frequency.                                                                             |
|                  | Report frequencies may differ according to the system involved. For<br>example, the frequency of a CARE report may be daily, weekly, bi-<br>weekly, monthly, bi-monthly, quarterly, semi-annual, or annual.                                                                                                    |
| Report Retention | A report's retention period is the period of time from its creation and submission to X/PTR until it is no longer tracked by X/PTR. Reports are maintained in X/PTR for their specified retention period.                                                                                                    |
|                  | Each report in X/PTR is defined to a retention group. For example, the retention groups could include: 15 days, 40 days, 100 days, 200 days, and 400 days. The owner of each automated system has reviewed the list of production reports from that system and has assigned each report a retention group.      |
| Archive Process  | When production reports are sent to X/PTR, they are stored on a disk file linked to the mainframe computer. At certain intervals, X/PTR determines the space available in the disk file and copies the oldest reports from disk to tape to allow for space on the disk file for reports currently being stored. |
|                  | Reports are said to be archived when they are copied from disk to tape.<br>These reports remain archived based on their retention period.                                                                                                    |
|                  | A report may be on disk or on tape at a given time. If it is on tape, X/PTR must restore it to disk before it can be viewed in X/PTR. Reports that are restored can be viewed by others without another restoration.                                                                                            |

### Overview, Continued

| Getting Access to X/PTR         | Initial implementation will allow X/PTR access to all current users of<br>an application. New users will request access to X/PTR as part of<br>their initial request for systems access.                                                       |  |
|---------------------------------|----------------------------------------------------------------------------------------------------|--|
| Getting Linked<br>with a Report | Owners of each production system will determine who has rights to<br>view which reports for their system. If you have a need to view<br>certain reports and currently do not have rights to view, you must<br>contact the owner of the system. |  |

Accessing X/PTR The following table describes the steps used to access JHSXPTR.

<u>Note</u>: You must access the combined system of JHSXPTR to gain access to the X/PTR functions.

| Step | View                                                                                                    | Action                                                                                                    |
|------|----------------------------------------------------------------------------------------------------|----------------------------------------------------------------------------------------------------|
| 1    | KLGLGOM1                                                                                                    | <ul> <li>From the SuperSession MHMR-NET screen:</li> <li>Key your User ID in the USERID field.</li> <li>Tab to the PASSWORD field and key your password.</li> <li>Press <enter>.</enter></li> <li><u>Result</u>: The TXMHMR News screen is displayed.</li> </ul>                                                                                                    |
| 2    | KLSNEWS1       TxMHMR News         Notice: For application access/password problems, contact the Central Help Desk at 1-888-952-HELP or (512) 206-4666.         Press ENTER to continue to main menu screen         NOTICE: Due to policy change, all PASSWORDS should be a mininum of 4 alphabetic and 2 numeric characters.         Passwords must be changed at least every 90 days.         ATTN DCICS USERS:       THE MARSG/GENERAL LEDGER SYSTEM WILL BE AUAILABLE SATURDAY, 09/11/99, FROM APPROX. 10:000.M. TIL 05:P.M.         ATTN CLAIMSII USERS:       CLOSING IS IN PROGRESS AND THE SYSTEM IS UNAUAILABLE.         TSS7030I Password Changed       Command ===>         Enter F1=Help F12=Cancel | <ul> <li>The TXMHMR News screen is provided to broadcast network information.</li> <li>Read the screen for messages concerning system availability.</li> <li>Press <enter>.</enter></li> <li><u>Result</u>: The system displays the CL/SUPERSESSION Main Menu screen.</li> </ul>                                                                                                    |
| 3    | Actions Options Commands Features Help         KLSUSEL1       CL/SUPERSESSION Main Menu       More: +         Select sessions with a "/" or an action code.                                                                                                    | <ul> <li>The CL/SUPERSESSION Main Menu provides<br/>a listing of your menu applications and will<br/>vary according to the applications to which you<br/>have access.</li> <li>Review the CL/SUPERSESSION Main<br/>Menu.</li> <li>Select the session that allows you to access<br/>JHSXPTR.</li> <li><u>Result</u>: The system displays the X/PTR V22:<br/>Favorites menu.</li> </ul> |

### Setting Your X/PTR Viewing and Printing Options

| Introduction                           | A user profile is a set of tailoring options that affects only a specific<br>user, and that user usually enters them. X/PTR allows you to<br>customize your user profile with your favorites list and your print<br>profile to set your viewing and printing options.                                                      |
|----------------------------------------|----------------------------------------------------------------------------------------------------|
| Profile Favorites<br>and Print Profile | You must perform a series of steps to set your User Profile Favorites<br>and your Print Profile. Once your User Profile Favorites and your Print<br>Profile are set, you will <i>not</i> have to complete this process again unless<br>you need to add reports to your Profile Favorites or change your printer<br>number. |
|                                        | <u>Important</u> : You will <i>not</i> be able to access your X/PTR reports or print from X/PTR until these steps are completed. This process must be completed <i>one time only</i> .                                                                                                    |
|                                        | <ul><li>The following sections include documentation on:</li><li>User Profile Favorites</li><li>Print Profile</li></ul>                                                                                                    |

### **User Profile Favorites**

Introduction X/PTR allows you to set your User Profile Favorites and save updates by selecting reports and directories with which you will be working. When you exit X/PTR, the selection you make will be activated.

### Procedure The following table describes the steps used to set your User Profile Favorites.

| Step | View                                                                                                    | Action                                                                                                    |
|------|----------------------------------------------------------------------------------------------------|----------------------------------------------------------------------------------------------------|
| 1    |                                                                                                    | Logon to SuperSession and access X/PTR.                                                                                                    |
|      |                                                                                                    | <u>Result</u> : The V22: Favorites screen is displayed.                                                                                                    |
| 2    | A sample V22: Favorites screen is shown below.<br>J 1 U22: Favorites<br>Command ===> pro Scroll ===> CSR<br>Commands: PRO - Update Favorites (via Profile)<br>Options: B - Display on terminal<br>S - List report views<br>PRT - Print<br>Use END command to exit.<br>Opt Entry Title<br>************************************                                                                                                    | <ul> <li>On the V22: Favorites screen:</li> <li>Key pro on the COMMAND line.</li> <li>Press <enter>.</enter></li> <li><u>Result</u>: The G01: Profile for /User screen is displayed.</li> </ul>      |
| 3    | A sample G01: Profile for /User screen is shown below.<br>J 1 601: Profile for /USER/F655/F550366<br>Command ===> fau<br>Select Command from list below.<br>Place any character next to command or enter command in Command ===> area.<br>- Cmd Description - Profile action<br>FAU - Favorites List I - Reset<br>PRT - Print defaults L - Reload<br>BRS - Brouse CAN - Cancel<br>ARCC - Archive restore<br>CMD - Initial menu<br>UFY - Verify deletes<br>JHS - JHS options | <ul> <li>On the G01: Profile for /User screen:</li> <li>Key fav on the COMMAND line.</li> <li>Press <enter>.</enter></li> <li>Result: The G30: Manage Favorites List screen is displayed.</li> </ul> |

### Procedure, continued

| Step | View                                                                                                    | Action                                                                                                    |
|------|----------------------------------------------------------------------------------------------------|----------------------------------------------------------------------------------------------------|
| 4    | A sample G30: Manage Favorites List screen is shown<br>below.<br>J 1 G30: Manage Favorites List Use HELP for information<br>Command ===>><br>To exit this screen before making any changes, press END.<br>To continue, select an ACTION, a FORMAT, and press ENTER.<br>ACTION (Select with any character on the left)<br>Display/modify group directory and/or report list.<br>Create new list with all available reports.<br>S Select reports and directories to add to the list.<br>Display/remove reports and directories in the list.<br>Remove all reports and directories from the list.<br>Add browsed reports to list automatically.<br>Discard any changes and revert to prior list.<br>Exit saving any list updates.<br>FORMAT OF REPORT NAMES USED IN LIST CREATION PROCESS<br>Title<br>Alternate name<br>JCL Form ID<br>Job, step, procstep, DD<br>S Title, sorted in report name sequence | <ul> <li>On the G30: Manage Favorites List screen:</li> <li>Tab to the ACTION column.</li> <li>Key s to the left of the following statement:<br/>"Select reports and directories to add to the<br/>list."</li> <li>Press <enter>.</enter></li> <li><u>Result</u>: The G31: Select Reports from<br/>Directory / screen is displayed.</li> </ul>                                                                                                    |
| 5    | A sample G31: Select Reports from Directory / screen<br>is shown below.<br>J 1 G31: Select Reports From Directory / Line 1<br>Command ===> CSR<br>Select the report and directories to be added with an S in the Opt column.<br>To expand a directory to the next level, use a ? in the Opt column.<br>Press ENTER to make changes, and END to exit this level.<br>Opt Report Title *OTRECTORY*<br>***********************************                                                                                                    | <ul> <li>On the G31: Select Reports from Directory / screen:</li> <li>Tab to the OPT column.</li> <li>Key ? next to /RPT.</li> <li>Press <enter>.</enter></li> <li><u>Result</u>: The G31: Select Reports from Directory /RPT screen is displayed.</li> </ul>                                                                                                    |
| 6    | A sample G31: Select Reports from Directory /RPT<br>screen is shown below.<br>J 1 G31: Select Reports From Directory /RPT<br>Command ===> Scroll ===> CSR<br>Select the report and directories to be added with an S in the Opt column.<br>To expand a directory to the next level, use a ? in the Opt column.<br>To expand a directory to the next level, use a ? in the Opt column.<br>Press ENTER to make changes, and END to exit this level.<br>Opt Report<br>S /RPT/CARE<br>S /RPT/CARE<br>S /RPT/REDUE<br>REDUE<br>S /RPT/TRAIN<br>TRAIN<br>TRAIN                                                                                                    | <ul> <li>On the G31: Select Reports from Directory /RPT screen:</li> <li>Tab to the OPT column.</li> <li>Key a lower case s next to the reports you need on your favorites list.</li> <li>Note: All users should select README and TRAIN in addition to other reports.</li> <li>Press <enter>.</enter></li> <li>Result: Your report directories are selected and the G31: Select Reports from Directory /RPT screen is displayed again.</li> </ul> |

### User Profile Favorites, Continued

### Procedure, continued

| Step | View                                                                                                    | Action                                                                                                    |
|------|----------------------------------------------------------------------------------------------------|----------------------------------------------------------------------------------------------------|
| 7    | A sample G31: Select Reports from Directory /RPT<br>screen is shown below. Note that the S's in the OPT<br>column are now displayed in upper case.<br>J 1 G31: Select Reports From Directory /RPT<br>Command ===> Line 1<br>Scroll ===> CSR<br>Select the report and directories to be added with an S in the Opt column.<br>To expand a directory to the next level, use a ? in the Opt column.<br>Press ENTER to make changes, and END to exit this level.<br>Opt Report Title<br>S /RPT/CARE CARE<br>S /RPT/CARE CARE CARE<br>S /RPT/CARE CARE CARE CARE CARE CARE CARE CARE | On this G31: Select Reports from Directory<br>/RPT screen:<br>• Press F3 to exit.<br><u>Result</u> : The G31: Select Reports from<br>Directory / screen is displayed.                                                                                                    |
| 8    | A sample G31: Select Reports from Directory / screen<br>is shown below.<br>J 1 G31: Select Reports From Directory / Line 1<br>Command ===> Scroll ===> CSR<br>Select the report and directories to be added with an S in the Opt column.<br>To expand a directory to the next level, use a ? in the Opt column.<br>Press ENTER to make changes, and END to exit this level.<br>Opt Report Title<br>/RPT *DIRECTORY*<br>***********************************                                                                                                    | On the G31: Select Reports from Directory /<br>screen:<br>• Press F3 to exit.<br><u>Result</u> : The G30: Manage Favorites List<br>screen is displayed.                                                                                                    |
| 9    | A sample G30: Manage Favorites List screen is shown<br>below.<br>J 1 630: Manage Favorites List<br>Command ===><br>To exit this screen before making any changes, press END.<br>To continue, select an ACTION, a FORMAT, and press ENTER.<br>ACTION (Select with any character on the left)<br>Display/modify group directory and/or report list.<br>Create new list with all available reports.<br>Select reports and directories to add to the list.<br>Display/remove reports and directories in the list.<br>Remove all reports and directories from the list.<br>Add browsed reports to list automatically.<br>Discard any Langes and revert to prior list.<br>s Exit saving any list updates.<br>FORMAT OF REPORT NAMES USED IN LIST CREATION PROCESS<br>Title<br>Alternate name<br>JCL Form ID<br>Job, step, procstep, DD<br>S Title, sorted in report name sequence                                                                                                    | <ul> <li>On the G30: Manage Favorites List screen:</li> <li>Tab to the ACTION column.</li> <li>Key s to the left of the following statement:<br/><i>"Exit saving any list updates."</i></li> <li>Press <enter> to exit and save your profile favorites.</enter></li> <li><u>Result</u>: The G01: Profile for /User screen is displayed.</li> </ul> |

### User Profile Favorites, Continued

### Procedure, continued

| Step | View                                                                                                    | Action                                                                                                    |
|------|----------------------------------------------------------------------------------------------------|----------------------------------------------------------------------------------------------------|
| 10   | A sample GO1: Profile for /User screen is shown below.<br>J 1 GB1: Profile for /USER/F655/F550866<br>Command> fau<br>Select Command From list below.<br>Place any character next to command or enter command in Command> area.<br>- Cmd Description - Profile action<br>FAU - Favorites List I - Reset<br>PRI - Print defaults L - Reload<br>BRS - Browse CAN - Cancel<br>ARC - Archive restore<br>CHD - Initial menu<br>UFY - Verify deletes<br>JHS - JHS options | On the <b>G01: Profile for /User</b> screen:<br>• Press <b>F3</b> to exit.<br><u>Result</u> : The <b>V22: Favorites</b> screen is displayed.                                                                               |
| 11   | A sample V22: Favorites screen is shown below.<br>J 1 U22: Favorites<br>Commands: PR0 - Update Favorites (via Profile)<br>Options: B - Display on terminal<br>S - List report versions U - List report views<br>PRT - Print<br>Use END command to exit.<br>Opt Entry Title<br>************************************                                                                                                    | <ul> <li>On the V22: Favorites screen:</li> <li>Press F3 to exit X/PTR and activate your selection.</li> <li><u>Result</u>: When you access X/PTR again, a directory of the reports you need will be displayed.</li> </ul> |

### **Print Profile**

Introduction X/PTR allows you to set your Print Profile that includes selecting print drivers and your printer number to use in working with X/PTR. When you exit X/PTR, the modifications you make will be saved.

Procedure The following table describes the steps used to set your Print Profile. This process will need to be completed *one time only unless your printer number changes*.

| Step | View                                                                                                    | Action                                                                                                    |
|------|----------------------------------------------------------------------------------------------------|----------------------------------------------------------------------------------------------------|
| 1    |                                                                                                    | Logon to SuperSession and access X/PTR.                                                                                                    |
|      |                                                                                                    | Result: The V22: Favorites screen is displayed.                                                                                                    |
| 2    | A sample V22: Favorites screen is shown below.<br>J 1 V22: Favorites Line 1<br>Conmand ===> pro Scroll ===> CSR<br>Commands: PRO - Update Favorites (via Profile)<br>Uptions: B - Display on terminal<br>S - List report versions U - List report views<br>PRI - Print<br>Use END command to exit.<br>Opt Entry Title<br>CARE CARE<br>READWE READWE<br>TRAIN TRAIN<br>************************************                                                                 | <ul> <li>On the V22: Favorites screen:</li> <li>Key pro on the COMMAND line.</li> <li>Press <enter>.</enter></li> <li><u>Result</u>: The G01: Profile for /User screen is displayed.</li> </ul>                        |
| 3    | A sample G01: Profile for /User screen is shown below.<br>J 1 G01: Profile for /USER/F655/F550366<br>Command ===> prt<br>Select Command From list below.<br>Place any character next to command or enter command in Command ===> area.<br>- Cnd Description - Profile action<br>FAU - Favorites List I - Reset<br>PRI - Print defaults L - Reload<br>BRS - Browse CAN - Cancel<br>ARC - Archive restore<br>CMD - Initial menu<br>UFY - Verify deletes<br>JHS - JHS options | <ul> <li>On the G01: Profile for /User screen:</li> <li>Key prt on the COMMAND line.</li> <li>Press <enter>.</enter></li> <li><u>Result</u>: The P01: Standard Print Profile for /User screen is displayed.</li> </ul> |

### Procedure, continued

| Step | View                                                                                                    | Action                                                                                                    |
|------|----------------------------------------------------------------------------------------------------|----------------------------------------------------------------------------------------------------|
| 4    | A sample <b>P01: Standard Print Profile for /User</b> screen<br>is shown below.<br>J 1 P01: Standard Print Profile for /USER/F655/F550366<br>Connand ===> dur<br>Connands: DUR - Drivers CAN - Cancel<br>This screen identifies special options for printing SYSOUT when requested with<br>a P print command. No special information is required for normal printing.<br>Banner page name ==><br>Combine print requests ==> NO (YES/NO)<br>Output driver ==><br>Confirm print request ==> YES (YES=always,FIRST=first time,NO=only if ?)<br>Press ENTER to display output parameters if driver specified<br>Press END to exit                                                                                                    | <ul> <li>On the P01: Standard Print Profile for /User screen:</li> <li>Key dvr on the COMMAND line.<br/>(OUTPUT DRIVER field will be blank.)</li> <li>Press <enter> to display a list of output drivers.</enter></li> <li><u>Result</u>: The P30: Drivers for /User screen is displayed.</li> </ul>                                                                                        |
| 5    | A sample P30: Drivers for /User screen is shown below.<br>J 1 P30: Drivers for /User/F655/F558066 Line 1<br>Commands -=-> Scroll => CSR<br>Commands: CAN - Cancel<br>Options: S - Select I - Initialize DEL - Delete from profile<br>Press ENTER then END key when all driver selections are complete<br>Opt Name Description<br>PNSP DIS - XEROX 4050, NO SEPARATOR PAGES, NO DJDE SUPPORT<br>PNS2 DHS - XEROX 4050, NO SEPARATOR PAGES, DJDE SUPPORT<br>PNS2 DHS - XEROX 4050, SEPARATOR PAGES, DJDE SUPPORT<br>PR12 DHS - XEROX 4050, SEPARATOR PAGES, DJDE SUPPORT<br>PR13 DHS - XEROX 4050, SEPARATOR PAGES, DJDE SUPPORT<br>PR14 DHS - XEROX 4050, SEPARATORS, NO DJDE, LOGONID<br>PB5P DHS - XEROX 4050, SEPARATORS, NO DJDE, LOGONID<br>PB5P DHS - XEROX 4050, SEPARATORS, NO DJDE, LOGONID<br>PB10 DHS - XEROX 4050, SEPARATORS, NO DJDE, LOGONID<br>PB11 DHS - XEROX 4050, SEPARATORS, NO DJDE, LOGONID<br>PB12 DHS - XEROX 4050, SEPARATORS, NO DJDE, LOGONID<br>PD13 SPOLITO HUS PRE-ALLCOATED DATASET<br>PTS1 DHS - PRINT TEST (HELD), NO SEPARATORS, NO DJDE, LOGONID<br>S PL01 * UPS PRINT (MOT HELD), IANOSCAPE SIMPLEX<br>POR UPS PRINT (MOT HELD), LANOSCAPE SIMPLEX<br>PLND UPS PRINT (NOT HELD), LANOSCAPE DUPLEX | <ul> <li>On the P30: Drivers for /User screen:</li> <li>Tab to the OPT column.</li> <li>Key s to the left of the following printer driver: PL01.</li> <li>Press <enter>.</enter></li> <li><u>Result</u>: The P20: Print Characteristics screen is displayed.</li> </ul>                                                                                                    |
| 6    | The <b>P20:</b> Print Characteristics screen is shown below.<br>J 1 P20: Print Characteristics<br>Command ===> CSR 1<br>Commands: CAN - Cancel F - Find<br>Output driver: PL01<br>Press ENTER then END key when all modifications are complete<br>Parameter Ualue<br>DEST * PR1021<br>COPIES * 001<br>***********************************                                                                                                    | <ul> <li>On the P20: Print Characteristics screen:</li> <li>Tab to the DEST field under the VALUE column.</li> <li>Key <i>your printer number</i> in the following format: prt (Contact your computer support staff if you do not know your printer number.)</li> <li>Press <enter>.</enter></li> <li>Press F3 when all modifications are complete to save printer information.</li> </ul> |

### Exiting X/PTR

| Exiting X/PTR                | To exit X/PTR, press the <b>F3</b> key.                                                                                                    |  |  |
|------------------------------|----------------------------------------------------------------------------------------------------|--|--|
|                              | <u>Note</u> : Depending on the X/PTR screen at which you are located, you may have to press the $F3$ key more than once to exit the system.                  |  |  |
|                              | If you are in a menu, the $F3$ key immediately exits you to the <b>CL/SUPERSESSION Main Menu</b> .                                                           |  |  |
|                              | If you are within a report, press the <b>F3</b> key to return to the <b>V22: Favorites</b> (reports) menu. Then press the <b>F3</b> key again to exit X/PTR. |  |  |
|                              | Result: The CL/SUPERSESSION Main Menu is displayed.                                                                                                    |  |  |
| User's Workbook<br>Reference | Lesson 4, Logging Off X/PTR                                                                                                    |  |  |
|                              |                                                                                                    |  |  |

### X/PTR Menu Format

| Introduction                                                                                                    | X/PTR provides a<br>commands, and f<br>directory, or a rep<br>Note: X/PTR me                        | menus to allow<br>unctions to sele<br>port.<br>enus display onl                                                                                                    | you to choose from avect and work with an applications, dire                                                                                                    | vailable options,<br>oplication, a<br>ectories, or     |
|----------------------------------------------------------------------------------------------------|----------------------------------------------------------------------------------------------------|----------------------------------------------------------------------------------------------------|----------------------------------------------------------------------------------------------------|--------------------------------------------------------|
|                                                                                                    | reports to which                                                                                    | you have access                                                                                                    | S.                                                                                                    | ,                                                      |
| Moving Around<br>the Menu                                                                                                    | Moving around w<br>the <b>TAB</b> and <b>BA</b><br>Personal compute<br>the next field and<br>field. | vithin an X/PTF<br>CKTAB keys (<br>er (PC) keyboar<br>SHIFT + TAI                                                                                                    | R menu is accomplishe<br>on a Telex terminal key<br>ds use the <b>TAB</b> to mo<br><b>B</b> to move backward to                                                                                                    | d by using<br>yboard.<br>ve forward to<br>the previous |
| Menu Format An X/PTR menu consists of a <b>Menu Header</b> , <b>Option Identi</b><br><b>ADR</b> ( <u>Application/D</u> irectory/ <u>R</u> eport) <b>Listing</b> . For example, the<br><b>Favorites</b> (reports) menu indicating these areas is shown below |                                                                                                    | <b>Identifier</b> , and<br>nple, the <b>V22</b> :<br>wn below.                                                                                                    |                                                                                                    |                                                        |
|                                                                                                    | Menu Header<br>———<br>Option Identifier                                                             | Command ===><br>Commands: PRO - Updat<br>Options: B - Displ<br>S - List<br>PRT - Print                                                                                                    | ce Favorites (via Profile)<br>Lay on terminal<br>report versions V - List report                                                                                                    | Scroll> CSR                                            |
|                                                                                                    | ADR Listing                                                                                         | Use END conmand to ex<br>Opt Entry<br>HC0222000,0<br>HC022140,0<br>HC022140,0<br>HC021160,0<br>HC021160,0<br>HC021161,0<br>HC027245,0<br>HC0227245,0<br>HC0227245,0<br>HC022165,0<br>HC021162,0<br>HC021162,0<br>HC021163,0 | KIT.<br>TITLE<br>ACTIVE CLIENTS<br>CLIENT ASCHT REPORT<br>CLIENT CHARACT TRENDS AGE & PROB<br>MH CLIENTS SAVE & ETHNICITY<br>MH CLIENTS SEX & ETHNICITY<br>MH PERSONS SERVED REPORT<br>MH PERSONS SERVED REPORT<br>MR CLIENTS SEX & ETH(COMP)<br>MR CLIENTS SEX & ETH(COMP)<br>MR CLIENTS SEX & ETH(COMP)<br>MR CLIENTS SEX & ETH(CITY)<br>MR CLIENTS SEX & ETHNICITY<br>MR CLIENTS SEX & ETHNICITY |                                                        |
| Menu Header                                                                                                    | The Menu Heade<br>and current line n                                                                | r always displa<br>umber, and pro                                                                                                    | ys the screen number, by the screen number, by the screen number,                                                                                                    | screen name,<br>MAND line.                             |

In the above example, the screen number is **V22** and the screen name is **Favorites**. The LINE field displays 1, the current line number of your display.

An X/PTR system message can also be displayed in the upper right corner of the menu header.

# Option Identifier The Option Identifier portion of X/PTR menus lists the possible commands you can enter on the COMMAND line and the options you can enter in the OPT column. The table shows the options that are identified in the example menu.

| Option | Task                  |
|--------|-----------------------|
| В      | Display on terminal.  |
| S      | List report versions. |
| V      | List report views.    |
| PRT    | Print.                |

ADR Listing Depending on the menu, the ADR Listing displays applications, directories, or reports to which you have access. In the example, the menu lists available reports by name and title. The OPT column is provided for entries from the Option Identifier. At the end of the list is an End of List indicator.

| User's Workbook<br>Reference | Lesson 2, The X/PTR Menu |
|------------------------------|--------------------------|
|                              |                          |

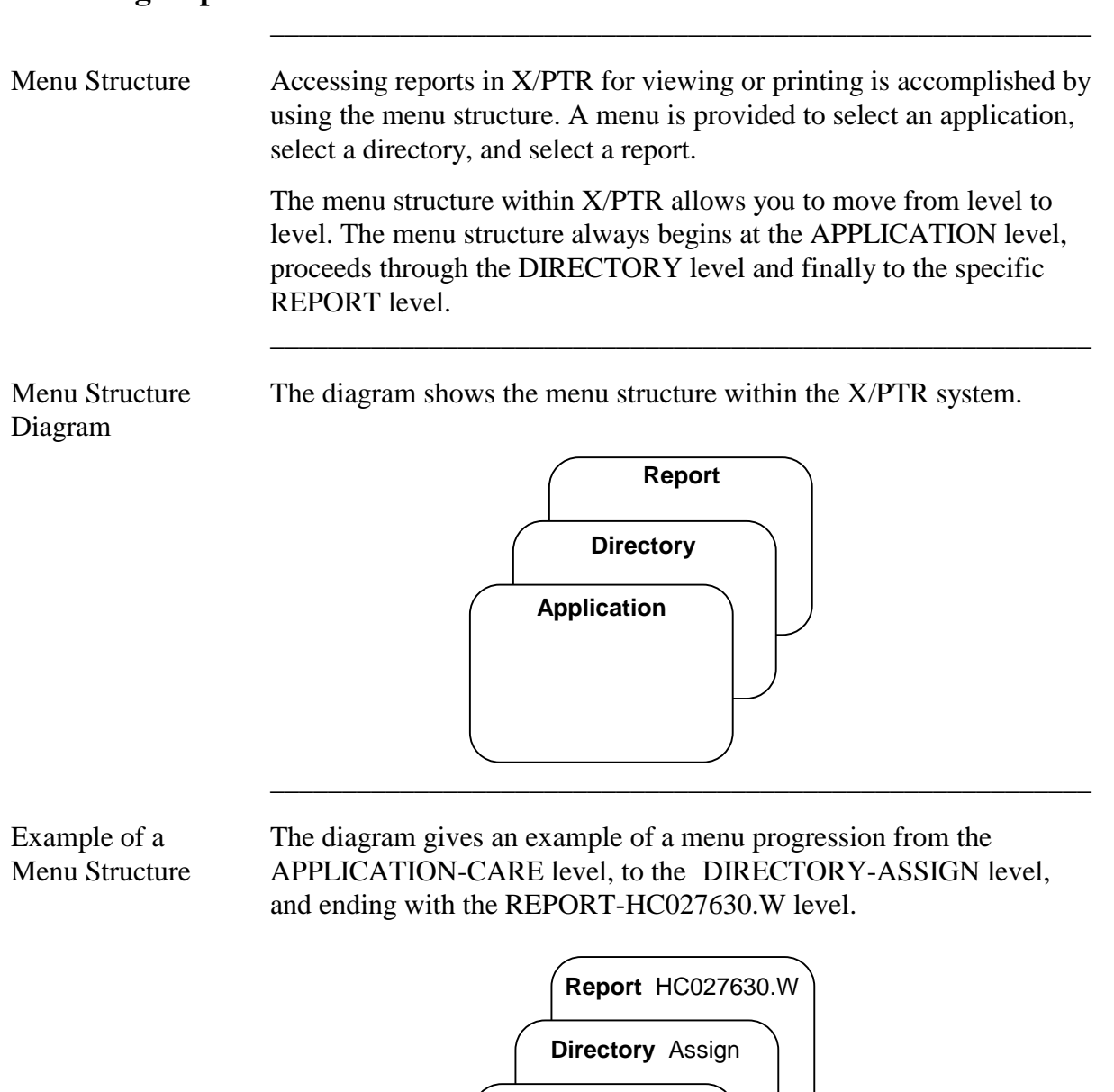

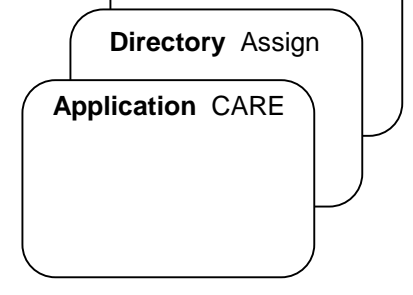

| User's Workbook<br>Reference | Lesson 2, The X/PTR Menu                                                                                                    |
|------------------------------|----------------------------------------------------------------------------------------------------|
| Following Sections           | <ul><li>The following sections include documentation on:</li><li>Selecting an Application</li><li>Selecting a Directory</li></ul> |
|                              | • Selecting a Report                                                                                                    |

Applications Menu
 After logging on to X/PTR, the first screen displayed is the V22:
 Favorites (applications) menu. Since this menu displays all of the applications to which you have access, your menu may look different from the example shown below.

|                                 | J 1 U22: Favorites                                                                                                    |                                                                        |
|---------------------------------|----------------------------------------------------------------------------------------------------|------------------------------------------------------------------------|
|                                 | Command                                                                                                    | t report views                                                         |
|                                 | PAYROLL PAYROLL<br>***********************************                                                                                                    |                                                                        |
| Menu Header                     | The Menu Header in this example indic <b>Favorites</b> menu.                                                                                                    | ates that you are on the V22:                                          |
| Option Identifier               | The Option Identifier section of the app<br><b>REPORT VERSIONS</b> as the available option                                                                                                    | lications menu displays <b>S – LIST</b><br>to enter in the OPT column. |
| ADR Listing                     | The ADR Listing on the example displa<br>CLAIMSII, and MSA, and PAYROLL.<br>applications to which you have access.                                                                                  | ys applications of CARE,<br>Your screen will display the               |
| Read Me File                    | A directory named "Read Me" is availal<br>convenience and contains additional inf<br>system and support information.                                                                                | ble for viewing at your<br>formation about the X/PTR                   |
| How to Select<br>an Application | <ul> <li>To use the V22: Favorites (applications</li> <li>Press &lt; Tab&gt; until you are in the OPT you want to access</li> <li>Key S in the OPT column to select the Press &lt; Enter</li> </ul> | s) menu:<br>column next to the application<br>e application.           |
|                                 | • Fress < Enter>.<br><u>Result</u> : The V22: Favorites (directorie<br>the selected application is displayed.                                                                                       | s) menu with the directories for                                       |
| User's Workbook                 | Lesson 2, The X/PTR Menu                                                                                                    |                                                                        |

Reference

```
Directory Menu
```

The **V22: Favorites** (directories) menu shown below displays all of the directories to which you have access.

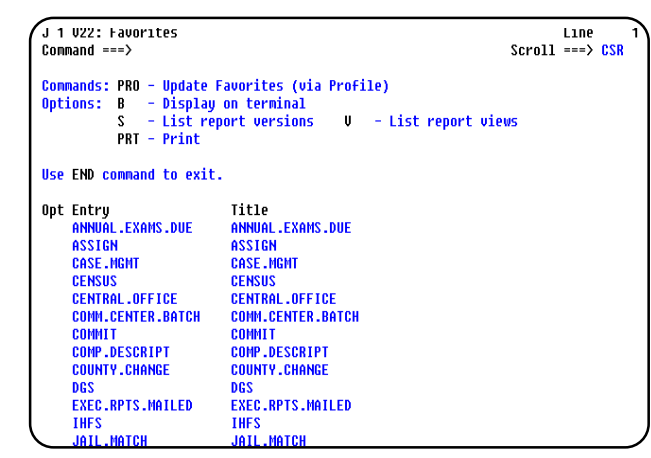

| Menu Header       | The Menu Header in this example indicates that you are on the <b>V22: Favorites</b> menu.                                                                                                    |
|-------------------|----------------------------------------------------------------------------------------------------|
| Option Identifier | The Option Identifier section of the directories menu displays <b>S</b> – LIST <b>REPORT VERSIONS</b> as the available option to enter in the OPT column.                                                           |
| ADR Listing       | The ADR Listing in the example displays the directories ANNUAL.<br>EXAMS.DUE, ASSIGN, CASE.MGMT, CENSUS, etc. within the<br>CARE application. Your screen will display the directories to which<br>you have access. |

### Scrolling Through the Directory List

The number of directories to which you have access may exceed the space available on your screen. X/PTR provides commands that can be entered on the COMMAND line for scrolling up and down through the menu's directory list. The table lists the commands and describes the tasks they accomplish.

| Command | Task Description                                                                                |
|---------|-------------------------------------------------------------------------------------------------|
| BOTTOM  | Displays the last (or bottom) of the directory list.                                            |
|         | <u>Note</u> : The End of List indicator will <i>not</i> be displayed when this command is used. |
| FIND    | Searches to display a specific directory name or text.                                          |
|         | See <i>Using FIND</i> in this documentation for detail on this command.                         |
| ТОР     | Displays the beginning (or top) of the directory list.                                          |

X/PTR also assigns function keys for use with this menu. The table describes the available function keys.

| Function<br>Key | Description                                  |
|-----------------|----------------------------------------------|
| F3              | Exit the current screen.                     |
| F7              | Scroll up through the list of directories.   |
| F8              | Scroll down through the list of directories. |

| How to Select<br>a Directory | <ul> <li>To use the V22: Favorites (directories) menu:</li> <li>Press <tab> until you are in the OPT column next to the directory you want to access.</tab></li> </ul> |
|------------------------------|----------------------------------------------------------------------------------------------------|
|                              | • Key S in the OPT column to select the directory.                                                                                                    |
|                              | • Press < <b>Enter</b> >.                                                                                                    |
|                              | <u>Result</u> : The <b>V:22 Favorites</b> (reports) menu with the reports for the selected directory is displayed.                                                     |
| User's Workbook<br>Reference | Lesson 2, The X/PTR Menu                                                                                                    |
|                              |                                                                                                    |

The **V22: Favorites** (reports) menu shown below displays the reports to which you have access.

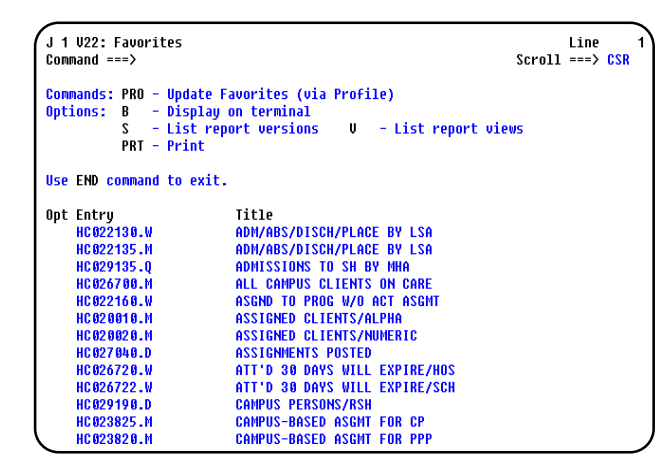

| Menu Header | The Menu Header in this example indicates that you are on the <b>V22</b> : |
|-------------|----------------------------------------------------------------------------|
|             | Favorites menu.                                                            |

Option Identifier The Option Identifier section of the V22: Favorites (reports) menu lists the available options and function keys assigned for use with this menu.

The table describes the options available to enter in the OPT column.

| Option | Description                                                                                                    |
|--------|----------------------------------------------------------------------------------------------------|
| В      | Display on terminal.                                                                                                    |
|        | See <i>Displaying a Report</i> in this documentation for detail on this option.                                                     |
| S      | List all available versions of the report.                                                                                          |
|        | See <i>Listing Report Versions</i> in this documentation for detail on this option.                                                 |
| V      | List the report views.                                                                                                    |
|        | See <i>Listing Report Views</i> in this documentation for detail on this option.                                                    |
| PRT    | Print the report.                                                                                                    |
|        | See Printing Reports in this documentation for detail on this option.                                                               |
|        | <u>Note</u> : You can print multiple reports by keying <b>PRT</b> in the OPT columns next to each of the reports you want to print. |

### Selecting a Report, Continued

ADR Listing In the above example, the ADR Listing displays the most recent version of each report for the directory within the application you have selected. This list includes *only* the reports to which you have access. The list displays the report name and corresponding report title. In some cases the system owner has added an extension to the report name indicating the report's frequency. Commonly used frequencies are: D (Daily), W (Weekly), M (Monthly), Q (Quarterly), A (Annually), and S (Semi-Annually). The last report in this list is followed by an End of List indicator. Scrolling Through The number of reports to which you have access may exceed the space the List of Reports available on your screen. X/PTR provides commands for scrolling up and down through the menu's report list that can be entered on the COMMAND line. The table lists the commands and describes the tasks they accomplish.

| Command | Task Description                                                                                |
|---------|-------------------------------------------------------------------------------------------------|
| BOTTOM  | Displays the last (or bottom) of the report list.                                               |
|         | <u>Note</u> : The End of List indicator will <i>not</i> be displayed when this command is used. |
| FIND    | Searches to display a specific report name or text.                                             |
|         | See <i>Using FIND</i> in this documentation for detail on this command.                         |
| ТОР     | Displays the beginning (or top) of the report list.                                             |

X/PTR also assigns function keys for use with this menu. The table describes the available function keys.

| Function<br>Key | Description                                  |
|-----------------|----------------------------------------------|
| F3              | Exit the current screen.                     |
| F7              | Scroll up through the list of directories.   |
| F8              | Scroll down through the list of directories. |

### Selecting a Report, Continued

| Additional Printing<br>Feature | In addition to the <b>PRT</b> option in the list of options, X/PTR provides the additional feature of <b>P</b> ? to allow you to print a report. See <i>Printing Reports</i> in this documentation for detail on this feature. |  |
|--------------------------------|----------------------------------------------------------------------------------------------------|--|
| How to Select a                | To use the <b>V22: Favorites</b> (reports) menu:                                                                                                    |  |
| Report                         | • Press <b><tab></tab></b> until you are in the OPT column next to the report you want to view or print.                                                                                                    |  |
|                                | • Key the option you have selected in the OPT column.                                                                                                    |  |
|                                | • Press <b><enter></enter></b> .                                                                                                    |  |
|                                | Result: The B02: (report name) screen is displayed.                                                                                                    |  |
|                                |                                                                                                    |  |
| User's Workbook<br>Reference   | Lesson 3, Accessing a Report                                                                                                    |  |

### **Browsing Reports**

Overview To be able to look at a report or parts of reports, you will use the **Browse** option to select the report(s) you want to display on your screen.

The following sections include documentation on:

- Displaying a Report
- Scrolling through a Report
- Using Function Keys to Scroll
- Using Commands to Scroll

Using the Browse If you selected Option **B** (Display on terminal) on the report menu Option next to the report you want to browse, the report you indicated will be displayed at your workstation. The sample browse screen **B02: Num** Active MR Clients By LSA that displays the HC026350.M CARE report is shown below. J 1 B02: NUM ACTIVE MR CLIENTS BY 12/12/2001 Pg Command ===> 2 Line 1 of Scroll ==> 5 DATE PREPARED: 11-14-98 TIME PREPARED: 04:51 T X M H M R Number of active MR Persons Snapshot as of 11-15-98 -COMMUNITY SER CLIENT/FAMIL CAMPUS RES COMM RES TOTAL MR AUTHORITY LSA\* TOTAL TOTAL 88 LSA UNKNOWN ß 1 SUBTOTAL : 0 1 COMMUNITY MHMR CENTERS ABILENE REG MHMR CENTER 262 150 66 AUSTIN TRAVIS CNTY MHMR CEN Center for health care servs MHMR auth of brazos valley 205 353 753 1318 60 77 03 04 05 06 101 33 216 CENTRAL COUNTIES CEN MHMR 82 320 93 CENTRAL PLAINS CMP COM MHMP Ьß 14 **Browse Screen** Using the above example, the report browse screen displays the Header report's title (Num Active MR Clients By), current page number (1), total pages of the report (2), line number (1), and the scroll value (5). The COMMAND line is used to key commands to allow you to browse the report. Initial Location in X/PTR initially accesses all reports at Page 1, Line 1, Column 1. From this point you can scroll or move through the report line by line, Report screen by screen, or page by page. You can also specify a particular page number or go to the top or bottom of a page. Exiting a Report To exit a report and return to the V:22 Favorites (reports) menu, press **F3**. Scroll Value The SCROLL field is in the upper right corner of every X/PTR screen. Within a report, the scroll amount or value indicates the number of lines the screen will scroll up or down if you press the scroll keys. Note: The scroll value can be changed at any time by entering a new scroll amount in the SCROLL field. The changed scroll amount will remain in effect until it is changed again.

### **Scrolling Through a Report**

Why Do YouSince the default for a standard report display is 80 columns, 22 lines,<br/>most mainframe production reports will not fit entirely on a standard<br/>workstation screen. X/PTR provides ways to move around within the<br/>report by using function (F) keys or entering commands on the<br/>COMMAND line of the report you are browsing.

Scrolling through a report allows you to move left or right, up or down, or to a specific page of a report.

## Function Keys and<br/>CommandsX/PTR assigns function keys and provides commands to perform<br/>scrolling tasks. The tables provide a listing of the function keys and<br/>commands with a brief description of the scrolling tasks they accomplish.

| Function<br>Key | Task Description                                                |
|-----------------|-----------------------------------------------------------------|
| F7              | Scrolls up the number of lines specified in the scroll field.   |
| F8              | Scrolls down the number of lines specified in the scroll field. |
| F10             | Scrolls a full screen to the left.                              |
| F11             | Scrolls a full screen to the right.                             |
| F12             | Scrolls down to the top of the next page of the report.         |

| Command | Task Description                                                                                                  |
|---------|----------------------------------------------------------------------------------------------------|
| BOTTOM  | Scrolls to the bottom of the current page.                                                                        |
| COL     | Assigns any column of a report to display on the left side of your screen.                                        |
| CSR     | Scrolls to the position of the cursor (used as a scroll value).                                                   |
| DOWN    | Scrolls down in a report using the scroll amount or can be<br>modified to scroll down a specific number of lines. |
| LEFT    | Scrolls a full screen to the left or can be modified to scroll to the left by a specific number of columns.       |
| PAGE    | Scrolls to a specific page in the report.                                                                         |
| RIGHT   | Scrolls a full screen to the right or can be modified to scroll to<br>the right by a specific number of columns.  |
| RULER   | Displays a ruler with a column reference line at the top of the screen display.                                   |
| ТОР     | Scrolls to the top of the current page.                                                                           |
| UP      | Scrolls up in a report using the scroll amount or can be modified to scroll up a specific number of lines.        |

## Function Keys The function (**F**) keys and the scrolling tasks they accomplish are described in the following table. Detailed documentation on each function key follows the table.

| Function<br>Key | Task Description                                                |
|-----------------|-----------------------------------------------------------------|
| F7              | Scrolls up the number of lines specified in the scroll field.   |
| F8              | Scrolls down the number of lines specified in the scroll field. |
| F10             | Scrolls a full screen to the left.                              |
| F11             | Scrolls a full screen to the right.                             |
| F12             | Scrolls down to the top of the next page of the report.         |

F7 Key If the lines of a report extend beyond the top edge of your screen display, scrolling up will allow you to view toward the top of the current report being browsed.

Scrolling up in a report can be accomplished by using the **F7** key. Each time you press this key, the display scrolls up the number of lines specified in the SCROLL field.

<u>Note</u>: You can also use the **UP** command to scroll up, as described in the *Using Commands to Scroll* section.

F8 Key If the lines of a report extend beyond the bottom edge of your screen display, scrolling down will allow you to view toward the bottom of the current report being browsed.

Scrolling down in a report can be accomplished by using the **F8** key. Each time you press this key, the display scrolls down the number of lines specified in the SCROLL field.

<u>Note</u>: You can also use the **DOWN** command to scroll down, as described in the *Using Commands to Scroll* section.

F10 Key Since most reports exceed the width of the screen, function keys must be used to view the portion of the report not being displayed.

Scrolling a full screen to the left can be accomplished by pressing the **F10** key.

<u>Note</u>: You can also use the **LEFT** command to scroll a full screen to the left, as described in the *Using Commands to Scroll* section.

F11 Key Scrolling a full screen to the right can be accomplished by pressing the **F11** key.

<u>Note</u>: You can also use the **RIGHT** command to scroll a full screen to the right, as described in the *Using Commands to Scroll* section.

Scrolling Example A sample report screen is shown below as it is displayed when you select it to browse.

| J 1 BC<br>Comman | 12: NUM ACTIVE MR CLIENTS BY 11.<br>Id ===> | /15/1998 Pg         | 2 of<br>So                                      | 3 Line 1<br>croll ==> 22              |
|------------------|---------------------------------------------|---------------------|-------------------------------------------------|---------------------------------------|
| DATE P<br>Time P | REPARED: 11-14-98<br>Repared: 04:51         | NUMB<br>Si          | T X M H M<br>Er of active MP<br>Napshot as of 1 | 1 R<br>8 PERSONS<br>11-15-98          |
| LSA*             | MR AUTHORITY                                | CAMPUS RES<br>Total | CC<br>Comm Res<br>Total                         | DMMUNITY SER<br>Client/famil<br>Total |
| 00               | LSA UNKNOWN                                 | 0                   | 0                                               | 1                                     |
| SUBT             | OTAL:                                       | 0                   | 8                                               | 1                                     |
| COMMU            | INITY MHMR CENTERS                          |                     |                                                 |                                       |
| 01               | ABILENE REG MHMR CENTER                     | 150                 | 66                                              | 262                                   |
| 03               | AUSTIN TRAVIS CNTY MHMR CEN                 | 205                 | 60                                              | 753                                   |
| 84               | CENTER FOR HEALTH CARE SERVS                | 353                 | 77                                              | 1318                                  |
| 05               | MHMR AUTH OF BRAZOS VALLEY                  | 101                 | 33                                              | 216                                   |
| 86               | CENTRAL COUNTIES CEN MHMR                   | 93                  | 82                                              | 320                                   |
| 07               | CENTRAL PLAINS CMP COM MHMR                 | 40                  | 14                                              | 226                                   |

You must scroll to the right to view the portion of the report not displayed on your screen. If you press **F11**, the display scrolls a full screen to the right. The remaining portion of the sample report screen is shown below.

| J 1 B02: NUM ACTIU<br>Command ===> | JE MR CLIENTS B                | Y 11/15/1998 Pg        | 2 of | 3 Line<br>Scroll ==> <mark>22</mark> | 1 |
|------------------------------------|--------------------------------|------------------------|------|--------------------------------------|---|
|                                    | REPOR<br>Page                  | T NO.: HC026350<br>: 1 |      |                                      |   |
| RVICES <br>Ly case mgmt<br>Total   | COMMUNITY<br>Services<br>Total | L S A<br>Total         |      |                                      |   |
| 0                                  | 1                              | 1                      |      |                                      |   |
| 0                                  | 1                              | 1                      |      |                                      |   |
| 7                                  | 264                            | 412                    |      |                                      |   |
| 185                                | 866                            | 1058                   |      |                                      |   |
| 51                                 | 1391                           | 1596                   |      |                                      |   |
| 31                                 | 222                            | 319                    |      |                                      |   |
| 120                                | 375                            | 403                    |      |                                      |   |

Press F10 to scroll back to the left side of the report.

| F12 Key                      | When browsing a report, you may want to advance to the next page. Scrolling forward to the top of the next page of the report can be accomplished by pressing the $F12$ key. |  |  |
|------------------------------|----------------------------------------------------------------------------------------------------|--|--|
|                              | <u>Note</u> : You can also use the <b>PAGE</b> command to scroll to the next page, as described in the <i>Using Commands to Scroll</i> section.                              |  |  |
| User's Workbook<br>Reference | Lesson 5, Scrolling through a Report                                                                                                    |  |  |

Scrolling Commands In addition to function keys, X/PTR provides commands to allow you to scroll through a report. The following table contains an alphabetical listing of these commands with a brief description of the scrolling tasks they accomplish. Detailed documentation on each command follows the table.

<u>Note</u>: To use the commands, you will key the command on the COMMAND line and press **<Enter>**.

| Command | Task                                                                                                    |  |  |
|---------|----------------------------------------------------------------------------------------------------|--|--|
| BOTTOM  | Scrolls to the bottom of the current page.                                                                        |  |  |
| COL     | Assigns any column of a report to display on the left side of your screen.                                        |  |  |
| CSR     | Scrolls to the position of the cursor.                                                                            |  |  |
|         | Note: This command is entered as a scroll value rather than on the COMMAND line.                                  |  |  |
| DOWN    | Scrolls down in a report using the scroll amount or can be<br>modified to scroll down a specific number of lines. |  |  |
| LEFT    | Scrolls a full screen to the left or can be modified to scroll to<br>the left by a specific number of columns.    |  |  |
| PAGE    | Scrolls to a specific page in the report.                                                                         |  |  |
| RIGHT   | Scrolls a full screen to the right or can be modified to scroll to the right by a specific number of columns.     |  |  |
| RULER   | Displays a ruler with a column reference line at the top of the screen display.                                   |  |  |
| ТОР     | Scrolls to the top of the current page.                                                                           |  |  |
| UP      | Scrolls up in a report using the scroll amount or can be<br>modified to scroll up a specific number of lines.     |  |  |

### BOTTOM Command

You may be browsing a report and want to see the bottom of your current page to view totals, etc. The **BOTTOM** command allows you to scroll to the bottom of the current page.

| Format  | вот                                                                                             |
|---------|-------------------------------------------------------------------------------------------------|
|         | В                                                                                               |
| Display | The current page is displayed so that the last line of the page is at the bottom of the screen. |

COLUMNThe COLUMN command allows you to assign any column of a reportCommandto display on the left side of your screen.

<u>Note</u>: To assist you in identifying the column numbers in a report you are browsing, X/PTR provides a ruler with a column reference line displayed. See the *RULER Command* section for more information on this function.

The column number used in the command can be the specific column to be displayed as the left margin or can be a number to move relative to the current column number displayed. If the command does *not* have a "+" or "-" associated with the column number, the absolute column number is the leftmost display column.

| Format | Col <number></number> | or | C <number></number> |
|--------|-----------------------|----|---------------------|
|        | Col <+number>         | or | C <+number>         |
|        | Col <-number>         | or | C <-number>         |

Examples The table describes format examples and results.

| Format  | Result                                                               |
|---------|----------------------------------------------------------------------|
| Col 40  | Sets column 40 to display as the left margin.                        |
| C +10   | Moves the left margin 10 columns to the right of the current column. |
| Col -15 | Moves the left margin 15 columns to the left of the current column.  |

Canceling the Command

To cancel the **COLUMN** command you have assigned:

or

- Use the COLUMN command Col 1 to return to column 1
- Use the **RESET VIEW** (**RV**) command to reset the display to Page 1, Line 1.

### Using Commands to Scroll, Continued

| CSR Command  | <ul> <li>The CSR command is entered as a scroll value rather than on the COMMAND line and allows you to scroll to the current position of the cursor. This function is performed using these steps:</li> <li>Tab to the SCROLL field.</li> <li>Key CSR in the SCROLL field.</li> <li>Press <enter>.</enter></li> <li>Move the cursor to the report line or column to which you want to scroll using the Down, Up, Left, or Right arrow keys.</li> <li>Press F8 (Down), F7 (Up), F10 (Left), or F11 (Right).</li> <li>Result: The line or column you indicated is moved to the top, bottom,</li> </ul> |  |  |  |
|--------------|----------------------------------------------------------------------------------------------------|--|--|--|
|              | left, or right, depending on which scroll key is pressed.                                                                                                    |  |  |  |
|              | Note: CSR remains until a new scroll value is entered.                                                                                                    |  |  |  |
| DOWN Command | The <b>DOWN</b> command allows you to scroll down the number of lines specified in the SCROLL field or a certain number of lines that you indicate.                                                                                                    |  |  |  |
| Format       | DOWN                                                                                                    |  |  |  |
|              | DOWN <number></number>                                                                                                    |  |  |  |
| Examples     | The table describes format examples and results.                                                                                                    |  |  |  |
|              |                                                                                                    |  |  |  |

| Format  | Result                                                                         |
|---------|--------------------------------------------------------------------------------|
| DOWN    | Scrolls down the number of lines specified in the SCROLL field.                |
|         | <u>Note</u> : This function can also be accomplished by pressing the $F8$ key. |
| DOWN 20 | Scrolls down 20 lines in the report.                                           |

# Special Feature If you tab to the SCROLL field, key a new scroll amount, and then enter the **DOWN** command, you will scroll down in the report using the scroll amount you have designated.

| LEFT Command | The <b>LEFT</b> command allows you to scroll a full screen to the left or scroll to the left a certain number of columns that you indicate.                                                                                                    |            |                                          |
|--------------|----------------------------------------------------------------------------------------------------|------------|------------------------------------------|
| Format       | LEFT                                                                                                    | or         | L                                        |
|              | LEFT <number></number>                                                                                                    | or         | L <number></number>                      |
| Examples     | The table describes                                                                                                    | s format ( | examples and results.                    |
|              | Command                                                                                                    |            | Result                                   |
|              | LEFT                                                                                                    | Scrolls to | the left in the report by a full screen. |
|              | <u>Note</u> : This function can also be accomplished by pressing the <b>F10</b> key.                                                                                                    |            |                                          |
|              | LEFT 10                                                                                                    | Scrolls to | the left 10 columns.                     |
| PAGE Command | The <b>PAGE</b> command allows you to scroll to a specific page or to the next page of the report.<br>The page number used in the command can be the specific page to be displayed or can be a number to move relative to the current page displayed. |            |                                          |
| Format       | PAGE <number><br/>PAGE &lt;+number&gt;<br/>PAGE &lt;-number&gt;</number>                                                                                                    |            |                                          |
|              | PAGE L                                                                                                    |            |                                          |
|              | PAGE                                                                                                    |            |                                          |
| Examples     | The table describes                                                                                                    | s format ( | examples and results.                    |
|              | Command                                                                                                    |            | Result                                   |

| Command  | Result                                                                          |
|----------|---------------------------------------------------------------------------------|
| PAGE 5   | Scrolls to page 5 of the report.                                                |
| PAGE +10 | Scrolls forward 10 pages from the current page displayed.                       |
| PAGE -20 | Scrolls backward 20 pages from the current page displayed.                      |
| PAGE L   | Scrolls to the last page of the report.                                         |
| PAGE     | Scrolls to the next page of the report.                                         |
|          | <u>Note</u> : This function can also be accomplished by pressing the $F12$ key. |

| RIGHT Command | The <b>RIGHT</b> command allows you to scroll a full screen to the right or scroll to the right a certain number of columns that you indicate. |                             |                                                              |
|---------------|----------------------------------------------------------------------------------------------------|-----------------------------|--------------------------------------------------------------|
| Format        | RIGHT                                                                                                    | or                          | R                                                            |
|               | RIGHT <number></number>                                                                                                    | > or                        | R <number></number>                                          |
| Examples      | The table describes format examples and results.                                                                                               |                             |                                                              |
|               | Command                                                                                                    |                             | Result                                                       |
|               | RIGHT                                                                                                    | Scrolls t                   | o the right in the report by a full screen.                  |
|               |                                                                                                    | <u>Note</u> : T<br>pressing | his function can also be accomplished by the <b>F11</b> key. |
|               | RIGHT 10                                                                                                    | Scrolls t                   | o the right 10 columns.                                      |

## RULER Command X/PTR provides a ruler that displays a column reference line at the top of the screen. Key **RULER** to display the ruler; key **RULER** again to remove the ruler from the display.

<u>Note</u>: This function can also be accomplished by pressing the F2 key to display the ruler and pressing F2 again to remove the ruler from the display.

Example The screen example shows the **RULER** command activated.

| J 1 B02: NUM ACTIVE MR CLIENTS BY 11/15/1998 Pg 3 of 3 Line 1<br>Command ===> Scroll ==> 21<br>+10+20+30+40+50+60+70+8 |                           |                     |                          |                                      |
|----------------------------------------------------------------------------------------------------|---------------------------|---------------------|--------------------------|--------------------------------------|
| DATE PREPARED: 11-14-98 T X H H N R<br>TIME PREPARED: 04:51 NUMBER OF ACTIVE MR PERSO<br>SNAPSHOT AS OF 11-15-90       |                           |                     | IR<br>Persons<br>1-15-98 |                                      |
| LSA*                                                                                                    | NR AUTHORITY              | CAMPUS RES<br>Total | CO<br>Comm res<br>Total  | MMUNITY SER<br>Client/famil<br>Total |
| 42                                                                                                    | BALCONES AREA             | 16                  | 10                       | 146                                  |
| 43                                                                                                    | VAL VERDE COUNTY MR       | 8                   | 5                        | 130                                  |
| 46                                                                                                    | BURKE CENTER              | 9                   | 6                        | 58                                   |
| 51                                                                                                    | ELLIS COUNTY              | 33                  | 17                       | 132                                  |
| 52                                                                                                    | ROLLING PLAINS            | 17                  | 8                        | 46                                   |
| 53                                                                                                    | CHILDRESS COUNTY          | 5                   | 0                        | 11                                   |
| 54                                                                                                    | PECOS RIVER/WTCM          | 13                  | 5                        | 94                                   |
| 55                                                                                                    | WICHITA RIVER             | 22                  | 6                        | 43                                   |
| 56                                                                                                    | STEPHENS                  | 6                   | 0                        | 9                                    |
| 57                                                                                                    | GRASSLANDS AREA           | 21                  | 3                        | 58                                   |
| 58                                                                                                    | PERMIAN BASIN AT BIG BEND | 8                   | 0                        | 21                                   |

### Using Commands to Scroll, Continued

| TOP Command                  | You may be browsing a report and want to see the top of your current page to look at column headings, dates, etc. The <b>TOP</b> command allows you to scroll to the top of the current page. |                                                                                                    |  |
|------------------------------|----------------------------------------------------------------------------------------------------|----------------------------------------------------------------------------------------------------|--|
| Format                       | TOP<br>T                                                                                                    |                                                                                                    |  |
| Display                      | The current page is displayed beginning at Line 1.                                                                                                    |                                                                                                    |  |
| UP Command                   | The <b>UP</b> command allows you to scroll up the number of lines specified in the SCROLL field or a certain number of lines that you indicate.                                               |                                                                                                    |  |
| Format                       | ormat UP                                                                                                    |                                                                                                    |  |
|                              | UP <number></number>                                                                                                    |                                                                                                    |  |
| Examples                     | The table describes format examples and results.                                                                                                    |                                                                                                    |  |
|                              | Command                                                                                                    | Result                                                                                                    |  |
|                              | UP                                                                                                    | Scrolls up the number of lines specified in the SCROLL field.                                                                |  |
|                              |                                                                                                    | Note: This function can also be accomplished by pressing the <b>F7</b> key.                                                  |  |
|                              | UP 10                                                                                                    | Scrolls up 10 lines in the report.                                                                                           |  |
| Special Feature              | If you tab to the S<br>the <b>UP</b> command<br>amount you have                                                                                                    | SCROLL field, key a new scroll amount, and then enter<br>l, you will scroll up in the report using the scroll<br>designated. |  |
| User's Workbook<br>Reference | Lesson 5, Scrollin                                                                                                    | ng through a Report                                                                                                    |  |

### **Listing Report Versions**

Introduction When a report is created, the resulting generation of that report is called a version. Each version of a report shows when it was created, including the date and time associated with the report.

You may need to review an older version of a report or determine if multiple versions of a report are available for comparison to the current version. X/PTR allows you to view a listing of report versions.

List Report If you selected Option S (List report versions) on the V:22 Favorites Versions Menu (reports) menu next to the report for which you want to list versions, a V10: Report (versions) menu displays a listing of previous versions of that report. A sample menu is shown below.

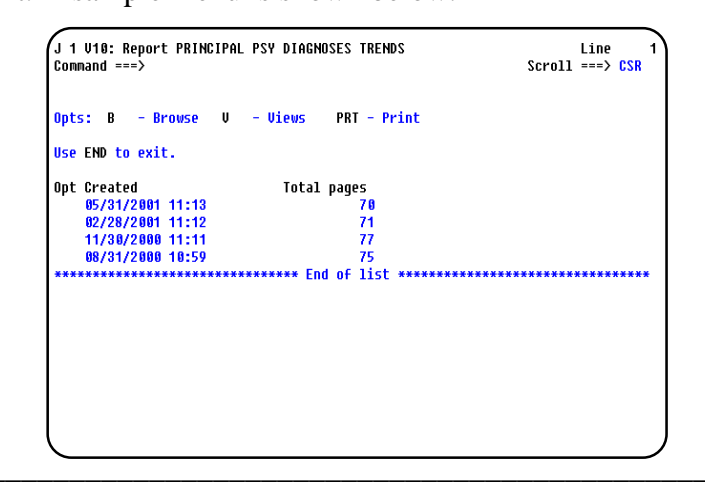

Menu Header The Menu Header indicates that you are on the **V10: Report** (versions) menu. The menu shows the report name for which you are listing report versions and is specific to the report you selected for listing versions. In the above example, the **V10: Report** header shows the report name: **Principal Psy Diagnoses Trends**.

## Option Identifier The Option Identifier section of the **V10: Report** (versions) menu lists the available options for use with this menu.

The table describes the options available to enter in the OPT column.

| Option        | Description                                                                                                    |
|---------------|----------------------------------------------------------------------------------------------------|
| B -<br>Browse | Browse the particular report version at your workstation.<br>See <i>Displaying a Report</i> in this documentation for detail on this |
|               | option.                                                                                                    |
| V - VIEWS     | List the report views for the particular report version.                                                                             |
|               | See <i>Listing Report Views</i> in this documentation for detail on this option.                                                     |
| PRT -         | Print the particular report version.                                                                                                 |
| Print         | See <i>Printing Reports</i> in this documentation for detail on this option.                                                         |

The **F3** key assigned for use with this menu can be used to exit the **V10: Report** (versions) menu and return to the **V22: Favorites** (reports) menu.

### Screen Field Table

The table describes the fields as they are displayed on the screen.

| Field       | Description                                            |
|-------------|--------------------------------------------------------|
| CREATED     | Displays the date and time associated with the report. |
| TOTAL PAGES | Displays the total number of pages in the report.      |

#### Scrolling Through the Versions List The number of versions of a report to which you have access may exceed the space available on your screen. X/PTR provides commands and function keys (not listed on your screen) for scrolling up and down through the report versions list.

The tables list the commands and function keys and describes the tasks they accomplish.

| Command | Task Description                                                                                |
|---------|-------------------------------------------------------------------------------------------------|
| BOTTOM  | Displays the last (or bottom) of the versions list.                                             |
|         | <u>Note</u> : The End of List indicator will <i>not</i> be displayed when this command is used. |
| FIND    | Searches to display specific text.                                                              |
|         | See <i>Using FIND</i> in this documentation for detail on this command.                         |
| ТОР     | Displays the beginning (or top) of the versions list.                                           |

| Function<br>Key | Task Description                           |
|-----------------|--------------------------------------------|
| F7              | Scrolls up through the list of versions.   |
| F8              | Scrolls down through the list of versions. |

| Retention Period                   | Reports are maintained in X/PTR for a specified period of time, the report's retention period. The following are examples of how a retention period could be defined: 15 days, 40 days, 100 days, 200 days, and 400 days. After a report's defined retention period has elapsed, X/PTR discontinues tracking the report. When this occurs, you will no longer see that version of the report on your <b>V10: Report</b> (versions) menu. |
|------------------------------------|----------------------------------------------------------------------------------------------------|
| How to Use the<br>V10: Report Menu | To use the V10: Report (versions) menu:                                                                                                    |
|                                    | • Press <b><tab></tab></b> until you are in the OPT column next to the report version you want to browse, print, or list report views.                                                                                                    |
|                                    | • Key the option you have selected in the OPT column.                                                                                                    |
|                                    | • Press <b><enter></enter></b> .                                                                                                    |
| Archiving Reports            | At specified intervals, older versions of a report are archived, or stored<br>on tape. A restoration from tape to disk is necessary to display these<br>report versions in X/PTR. Once a report is restored to disk, you can<br>browse, print, or scroll through it as with any other report.<br>If a restoration is required to display a report, <i>"Restore Reqd"</i> is<br>displayed on the <b>V10: Report</b> (versions) menu following the number<br>of pages in the report. |
|------------------------------|----------------------------------------------------------------------------------------------------|
| Restoring Reports<br>to Disk | Using any of the options shown on the V10: Report (versions) menu<br>(B, PRT, or V) initiates the process to restore a report from tape to<br>disk and causes the R05: Request Restore from Archive screen to<br>display as shown below.                                                                                                    |

| Confirming a<br>Request to Restore | The <b>R05: Request Restore from Archive</b> screen lets you know that the report you selected (HC024080.M in the example above) is not available on disk. The options provided and their results are:                                                                                                    |
|------------------------------------|----------------------------------------------------------------------------------------------------|
|                                    | <ul> <li>Press <enter> to allow restore of this report from archive.<br/><u>Result</u>: The V10: Report (versions) menu is displayed with a <i>"Restore in process"</i> message as shown on the next page.</enter></li> <li>Press F3 if you do <i>not</i> want to restore this report from archive.<br/><u>Result</u>: The V10: Report (versions) menu is displayed.</li> </ul> |

Restore in Process The restore process normally takes approximately 2 to 5 minutes, depending on the size of the report and available computer resources. You can continue to perform other tasks within X/PTR while the restore is in process.

The **V10: Report** (versions) menu displaying the *"Restore in process"* message is shown in the example below.

| Opts: B    | - Br   | owse V | - Views | P     | RT - 1 | Print   |       |           |         |
|------------|--------|--------|---------|-------|--------|---------|-------|-----------|---------|
| Use END to | o exit |        |         |       |        |         |       |           |         |
| Opt Creat  | ed     |        | Tot     | al pa | qes    |         |       |           |         |
| 04/30,     | /2001  | 02:31  |         |       | 24     |         |       |           |         |
| 03/31,     | /2001  | 04:25  |         |       | 25     |         |       |           |         |
| 02/28,     | /2001  | 02:46  |         |       | 25     |         |       |           |         |
| 01/31,     | /2001  | 02:44  |         |       | 22     | RESTORE | REQD  |           |         |
| 12/31,     | /2000  | 02:31  |         |       | 23     | RESTORE | REQD  |           |         |
| 11/30,     | /2000  | 03:41  |         |       | 26     | RESTORE | REQD  |           |         |
| 10/31,     | /2000  | 02:00  |         |       | 24     | RESTORE | REQD  |           |         |
| ******     | *****  | ****** | ******  | End o | f lis  | *****   | ***** | ********* | ******* |
|            |        |        |         |       |        |         |       |           |         |
|            |        |        |         |       |        |         |       |           |         |
|            |        |        |         |       |        |         |       |           |         |

| Restore Completion           | When the report has been restored, a "SYSOUT RESTORED" message is displayed on Line 3 of your current screen. |
|------------------------------|----------------------------------------------------------------------------------------------------|
| User's Workbook<br>Reference | Lesson 3, Accessing a Report                                                                                  |

# **Printing Reports**

| Overview                           | <ul> <li>X/PTR allows you to print reports on your local VPS defined printer.<br/>Through X/PTR you are able to print a complete report, or you can choose to print selected pages and lines of a report.</li> <li>Printing requests can begin: <ul> <li>from any screen that lists reports or report versions <i>or</i></li> <li>while you are browsing a report <i>or</i></li> <li>from any screen that lists report views.</li> </ul> </li> </ul>                                                                                                    |
|------------------------------------|----------------------------------------------------------------------------------------------------|
| Printing Locations<br>and Commands | X/PTR allows you to print an entire report or selected pages and lines<br>of a report from the <b>V22: Favorites</b> (reports) menu that lists reports or<br>from the <b>V10: Report</b> (versions) menu that lists report versions.                                                                                                    |
|                                    | <b>PRT</b> (Print) is listed as an option to enter in the OPT field on these menus. Although not listed as an available option, <b>P</b> ? can also be entered to allow the selected report to print. You can initiate a print request for more than one report by entering the print option next to each report you want to print.                                                                                                    |
|                                    | X/PTR also allows you to print an entire report or selected pages and lines of a report from the <b>B02: (report name)</b> screen while you are browsing the report.                                                                                                    |
|                                    | <b>PRT</b> or <b>P</b> ? can be entered on the COMMAND line of a report while you are browsing it to allow you to print. You can also press the <b>F4</b> key while you are browsing a report to allow you to print. Pressing the <b>F4</b> key functions identically to entering the <b>PRT</b> command.                                                                                                    |
|                                    | X/PTR also allows you to print an entire report or selected pages and<br>lines of a report to which you have applied a temporary or permanent<br>view. (See <i>Temporary Views</i> and <i>Permanent Views</i> for information on<br>creating temporary and permanent views.)                                                                                                    |
|                                    | When a temporary or permanent view is applied while you are<br>browsing a report, that report can be printed with the view applied by<br>entering <b>PRT</b> or <b>P</b> ? on the COMMAND line of the report <i>or</i> by pressing<br>the <b>F4</b> key. Also, when a permanent view has been created and you<br>have indicated on the <b>V18: Report</b> (View Definition) screen that the<br>view should apply to print, that view can be printed from the <b>V17:</b><br><b>Report</b> (Available Report Views) screen. <b>PRT/P</b> ? is listed as an<br>option to enter in the OPT field next to the view you want to print. |

P07: Print Screen If you initiated a print request from the V22: Favorites (reports) menu or the V10: Report (versions) menu and the print confirmation is set to YES, the first print modification screen to display is the P07: Print screen. A sample P07: Print screen is shown below.

| J 1 P07: Print MH CLIEN  | IS AVERAGE L  | -05             | 05/31/2001            | >       |
|--------------------------|---------------|-----------------|-----------------------|---------|
| Command ===>             |               |                 |                       |         |
| Commands: CAN - Cancel   | DUR - Dr      | rivers          |                       |         |
| Leave page and line num  | oers blank t  | o print all.    |                       |         |
| From page ==> Li         | ne ==>        |                 |                       |         |
| To page ==> Li           | ne ==>        |                 |                       |         |
| _                        |               |                 |                       |         |
| Banner page name         | ==>           |                 |                       |         |
| Banner page ID           | ==>           |                 |                       |         |
| Combine print requests   | ==> NO        | (yes/no)        |                       |         |
| Output driver            | ==> PL01      | 10 C C          |                       |         |
| Confirm print requests   | ==> YES       | (ues.no.firs)   | t time)               |         |
|                          |               | (j,,            |                       |         |
| The indexing values may  | be used to    | select a secti  | ion of a report based | on the  |
| content and the person t | hat normall   | lu receives it. | . If these values ar  | e omitt |
| unu will receive unur no | ormal section | n of the reno   | rt.                   |         |
| Index name               | ==>           |                 |                       |         |
| Index coloction data     | >             |                 |                       |         |
| Index Selection data     | /             |                 |                       |         |
|                          |               |                 |                       |         |
|                          |               |                 |                       |         |
|                          |               |                 |                       |         |
|                          |               |                 |                       |         |

- Screen Header The Screen Header indicates that you are on the **P07: Print** screen. The screen shows the specific report name that you selected for printing. In the above example, the **P07: Print** screen header shows the following report name: **MH Clients Average LOS**.
- Screen Fields The **P07: Print** screen contains fields you can use to indicate printing specifications for the report you have selected to print. These fields display default information or are optional.

# Printing Reports, Continued

Screen Field Table The table describes the fields as displayed on the **P07: Print** screen.

| Field                                                 | Туре                   | Description                                                                                                    |
|-------------------------------------------------------|------------------------|----------------------------------------------------------------------------------------------------|
| FROM PAGE                                             | Optional               | Key the beginning page number of the section of the report you want to print. If you are printing the entire report, leave this field blank.                                                                                                    |
| (From) LINE                                           | Optional               | Key the beginning line number of the section of the report you want to print. If you are printing the entire report, leave this field blank.                                                                                                    |
| TO PAGE                                               | Optional               | Key the ending page number of the section of the report you want to print.<br>If you are printing the entire report, leave this field blank.                                                                                                    |
| (To) LINE                                             | Optional               | Key the ending line number of the section of the report you want to print.<br>If you are printing the entire report, leave this field blank.                                                                                                    |
| BANNER PAGE NAME                                      | Optional               | Your <b>USER ID</b> is the default in this field.<br>You can key your name, report name, or any other word (limited to eight characters) to print on a cover page to help you identify your report at the                                                                                                    |
| BANNER PAGE ID                                        |                        | printer.<br>This field is <i>not</i> used.                                                                                                    |
| Combine Print<br>Requests<br>(Yes, No)                | Displayed/<br>Optional | <ul> <li>NO is the default in this field.</li> <li>For this field, you can: <ul> <li>Accept the NO default and your print requests will be processed as they are received.</li> <li>Key YES to combine your print requests if you need to print more than one report.</li> </ul> </li> <li>Note: X/PTR holds all printing until you key NO in this field at your last print command <i>or</i> until you exit X/PTR</li> </ul>                                                                      |
| OUTPUT DRIVER                                         | Displayed              | PL01 is the default in this field.<br><u>Note</u> : Your output driver has been set up through your Print Profile options.                                                                                                    |
| CONFIRM PRINT<br>REQUESTS<br>(YES, NO, FIRST<br>TIME) | Displayed/<br>Optional | <ul> <li>YES is the default in this field.</li> <li>For this field, you can:</li> <li>Accept the YES default if you want to confirm print requests and see the P07: Print screen each time you print <i>or</i></li> <li>Key NO if you do <i>not</i> want to confirm print requests and see the P07: Print screen each time you print <i>or</i></li> <li>Key FIRST if you only want to confirm print requests and see the P07: Print screen the <i>first time</i> in this X/PTR session.</li> </ul> |
| INDEX NAME                                            |                        | This field is <i>not</i> used.                                                                                                    |
| INDEX SELECTION<br>DATA                               |                        | This field is <i>not</i> used.                                                                                                    |

P06: Print Screen If you entered **PRT** or **P**? on the COMMAND line of a **B02: (report name)** browse screen or pressed the **F4** key, the first print modification screen to display is the **P06: Print** screen.

<u>Note</u>: Since the **P06**: **Print** and the **P07**: **Print** screens are similar in format and use and differ only by screen number and indexing values, references to the **P07**: **Print** screen in this documentation also hold for the use of the **P06**: **Print** screen. For an explanation of the **P06**: **Print** screen, refer to the previously defined **P07**: **Print** field descriptions. A sample **P06**: **Print** screen is shown below.

| J 1 P06: Print CLIENT ASC<br>Command ===><br>Commands: CAN - Cancel | GMT REPORT<br>DVR – Di          | rivers              | 05/31/2001 | > |
|---------------------------------------------------------------------|---------------------------------|---------------------|------------|---|
| Leave page and line numbe<br>From page ==> Lir<br>To page ==> Lir   | ers blank f<br>ne ==><br>ne ==> | to print all.       |            |   |
| Banner page name                                                    | ==>                             |                     |            |   |
| Banner page ID                                                      | ==>                             |                     |            |   |
| Combine print requests                                              | ==> NO                          | (yes/no)            |            |   |
| Output driver                                                       | ==>                             |                     |            |   |
| Confirm print requests                                              | ==> YES                         | (yes,no,first time) |            |   |
|                                                                     |                                 |                     |            |   |
|                                                                     |                                 |                     |            |   |
|                                                                     |                                 |                     |            |   |
|                                                                     |                                 |                     |            |   |
| l                                                                   |                                 |                     |            |   |
|                                                                     |                                 |                     |            |   |

P14: Print Screen While browsing a report with a temporary or permanent view applied and a **PRT** or **P**? is entered on the COMMAND line of the browse screen or the **F4** key is pressed, the first print modification screen to display is the **P14: Print** screen. This screen is also displayed if you entered **PRT** or **P**? as an option in the OPT field on the **V17: Report** (Available Report Views) screen.

Since the **P14: Print** and the **P07: Print** screens are identical in format except for one additional field on the **P14: Print** screen, references to the **P07: Print** screen in this documentation also hold for the use of the **P14: Print** screen.

P14: Print Screen, continued

A sample **P14: Print** screen is shown below followed by a description of the field that is additional to the fields on the **P07: Print** screen.

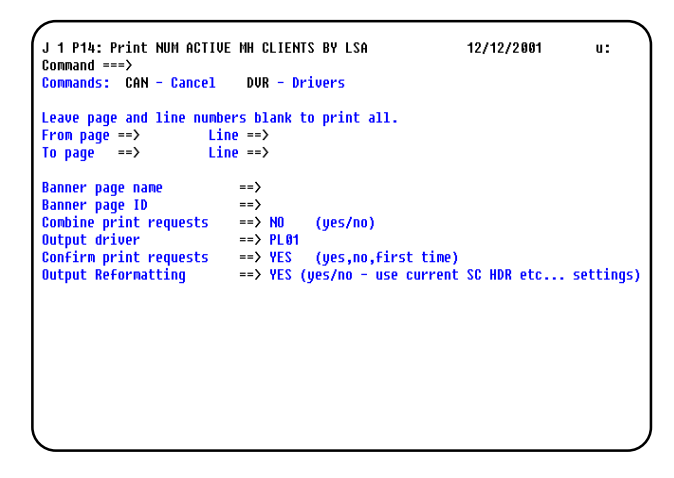

For an explanation of the **P14: Print** screen, refer to the previously defined **P07: Print** field descriptions and see the description of the additional field below.

| Field                               | Туре                   | Description                                                                                                    |
|-------------------------------------|------------------------|----------------------------------------------------------------------------------------------------|
| OUTPUT<br>REFORMATTING<br>(YES, NO) | Displayed/<br>Optional | <ul> <li>YES is the default in this field.</li> <li>For this field, you can:</li> <li>Accept the YES default if you want to have the view applied to the printing of the report.</li> <li>Key NO if you do <i>not</i> want to have the view applied to the printing of the report.</li> </ul> |

P20: Print Characteristics Screen The **P20: Print Characteristics** screen is provided to allow you to indicate a print destination and the number of copies of the report you want to print. The output driver (PL01-held or PL02-not held) is displayed as it was specified on the **P07: Print** screen.

The **P20: Print Characteristics** screen will always be displayed following the **P07: Print** screen even if no changes are necessary. When your print request is completed or cancelled, you are returned to the menu or screen from which you issued the commands. A sample **P20: Print Characteristics** screen is shown below.

| J 1 P20: Pri<br>Command ===><br>PAGES SELECT<br>Commands: ( | nt Characteristics<br>FED: 1<br>FAN - Cancel F - Find          | Line 1<br>Scroll ===> CSR |
|-------------------------------------------------------------|----------------------------------------------------------------|---------------------------|
| Output drive<br>Press ENTER                                 | er: PL01<br>then END key when all modifications are com        | plete                     |
| Parameter<br>DEST<br>COPIES<br>**********                   | Value<br>* PRT021<br>* 001<br>******************************** | ****                      |
|                                                             |                                                                |                           |
|                                                             |                                                                |                           |

#### Screen Field Table The table describes the fields as they are displayed on the **P20: Print Characteristics** screen.

| Field  | Description                                                                                                    |
|--------|----------------------------------------------------------------------------------------------------|
| DEST   | Displays the six-character Printer ID of your local VPS defined printer.                                              |
|        | <u>Note</u> : The data in this field is supplied by the options you set up for your Print Profile and can be changed. |
| COPIES | Key the number of copies of the report you want to print.                                                             |

#### Confirming Print Requests The **P07: Print** screen contains a CONFIRM PRINT REQUESTS field that is critical to all print requests you make. **YES** is the default for this field, but you can enter **YES**, **NO**, or **FIRST**. It is important to know what has been entered in this field if you need to display the screens for any printing modifications. Possible Confirm Print Requests and their results are described below.

| If Confirm<br>Print<br>Requests is | Result                                                                                                    |
|------------------------------------|----------------------------------------------------------------------------------------------------|
| Yes                                | The <b>P07: Print</b> and <b>P20: Print Characteristics</b> screens will be displayed each time you print, allowing you to make any printing modifications before printing is accomplished.                |
| No                                 | The <b>P07: Print</b> and <b>P20: Print Characteristics</b> screens will <i>not</i> be displayed each time you print. Printing will be accomplished without the display of modification screens.           |
| First                              | The <b>P07: Print</b> and <b>P20: Print Characteristics</b> screens will be displayed <i>the first time</i> in this X/PTR session. These screens will <i>not</i> be displayed for any subsequent printing. |

#### When Print Screens Will Display

When you have selected a report to be printed, you will need to know if modification screens will display to allow you to make any changes to the print parameters before the printing is accomplished. X/PTR provides a **P07: Print** screen for print specifications followed by a **P20: Print Characteristics** screen.

If you use **P**? to print, these two modification screens will *always* display. Whether these screens display when you use **PRT** or press **F4** depends on the status of the CONFIRM PRINT REQUESTS field on the **P07**: **Print** screen.

The screen flow for printing requests made from within a report is the same as from a list of reports except that the **P06: Print** screen is displayed instead of the **P07: Print** screen. Pressing the **F4** key while within a report causes the same screen flow as using the **PRT** option.

# Printing Reports, Continued

Screen Flow When<br/>Using PRTThe table describes the screen flow that takes place when you use the<br/>**PRT** option.

| If you key | and             | then                                                                                                    |
|------------|-----------------|----------------------------------------------------------------------------------------------------|
| PRT        | CONFIRM PRINT   | the <b>P07: Print</b> screen is displayed.                                                                                                    |
|            | REQUESTS is Yes |                                                                                                    |
|            |                 | J 1 P07: Print MH CLIENTS AVERAGE LOS 05/31/2001 ><br>Conmand ===><br>Conmands: CON - Cancol DUR - Drivers                                                                                                    |
|            |                 | Leave page and line numbers blank to print all.<br>From page ==> Line ==><br>To page ==> Line ==>                                                                                                    |
|            |                 | Banner page name ==><br>Banner page ID ==>                                                                                                    |
|            |                 | Compine print requests ==> NU (yes/no)<br>Output driver ==><br>Confirm print requests ==> YES (yes,no,first time)                                                                                              |
|            |                 | The indexing values may be used to select a section of a report based on the content and the person that normally receives it. If these values are omitted you will receive your normal section of the report. |
|            |                 | Index name ==><br>Index selection data ==>                                                                                                    |
|            |                 |                                                                                                    |
|            |                 |                                                                                                    |
|            |                 | When your print specifications are entered, the <b>P20: Print</b><br><b>Characteristics</b> screen is displayed.                                                                                               |
|            |                 | J 1 P20: Print Characteristics     Line 1       Command ===>     Scroll ===> CSR       PAGES SELECTED:     1       Compande:     CAN = Cancel                                                                  |
|            |                 | Output driver: PLO1<br>Press SHTER then END key when all modifications are complete                                                                                                    |
|            |                 | Parameter Value<br>DEST * PRT021<br>CEDIFC * 0.01                                                                                                    |
|            |                 | LUFILS * 001<br>*********************************                                                                                                    |
|            |                 |                                                                                                    |
|            |                 |                                                                                                    |
|            |                 |                                                                                                    |
|            |                 |                                                                                                    |
|            |                 | When all processing is completed, the menu/screen from which yo                                                                                                    |

# Printing Reports, Continued

### Screen Flow When Using PRT, continued

| If you key | and                                                                                     | then                                                                                                    |  |  |  |
|------------|-----------------------------------------------------------------------------------------|----------------------------------------------------------------------------------------------------|--|--|--|
| PRT        | CONFIRM PRINT the <b>P07: Print</b> screen is displayed the <i>first</i> time in this X |                                                                                                    |  |  |  |
|            | REQUESTS is <b>First</b>                                                                | session. Any subsequent printing will <i>not</i> display this screen.                                                                                                    |  |  |  |
|            |                                                                                         |                                                                                                    |  |  |  |
|            |                                                                                         | J 1 P07: Print MH CLIENTS AVERAGE LOS 05/31/2001 ><br>Command ===>                                                                                                    |  |  |  |
|            |                                                                                         | Commands: CAN - Cancel DVR - Drivers                                                                                                    |  |  |  |
|            |                                                                                         | Leave page and line numbers blank to print all.<br>From page ==> Line ==><br>To page ==> Line ==>                                                                                                    |  |  |  |
|            |                                                                                         | Banner page name ==><br>Banner page ID ==>                                                                                                    |  |  |  |
|            |                                                                                         | Combine print requests ==> NO (yes/no)<br>Output driver ==>                                                                                                    |  |  |  |
|            |                                                                                         | Confirm print requests ==> YES (yes,no,first time)                                                                                                    |  |  |  |
|            |                                                                                         | The indexing values may be used to select a section of a report based on the content and the person that normally receives it. If these values are omitted you will receive your normal section of the report.<br>Index name ==><br>Index selection data ==> |  |  |  |
|            |                                                                                         |                                                                                                    |  |  |  |
|            |                                                                                         |                                                                                                    |  |  |  |
|            |                                                                                         |                                                                                                    |  |  |  |
|            |                                                                                         | When your print specifications are entered, the <b>P20:</b> Print                                                                                                    |  |  |  |
|            |                                                                                         | <b>Characteristics</b> screen is displayed. The <b>P20:</b> Print<br>Characteristics screen is displayed the first time in this X/DTP                                                                                                    |  |  |  |
|            |                                                                                         | session Any subsequent printing will <i>not</i> display this screen                                                                                                    |  |  |  |
|            |                                                                                         | J 1 P20: Print Characteristics     Line     1       Command ===>     Scroll ===> CSR       PAGES SELECTED:     1       Compared to COMP Characteristics     1                                                                                                |  |  |  |
|            |                                                                                         | Output driver: PL01<br>Proce SMED than SMD key when all modifications are complete                                                                                                    |  |  |  |
|            |                                                                                         | Parameter Ualue                                                                                                    |  |  |  |
|            |                                                                                         | DEST * PRT021<br>COPIES * 001                                                                                                    |  |  |  |
|            |                                                                                         | **************************************                                                                                                    |  |  |  |
|            |                                                                                         |                                                                                                    |  |  |  |
|            |                                                                                         |                                                                                                    |  |  |  |
|            |                                                                                         |                                                                                                    |  |  |  |
|            |                                                                                         |                                                                                                    |  |  |  |
|            |                                                                                         |                                                                                                    |  |  |  |
|            |                                                                                         |                                                                                                    |  |  |  |
|            |                                                                                         | when all processing is completed, the menu/screen from which you initiated the print request is displayed                                                                                                    |  |  |  |
| DDT        |                                                                                         | The <b>D07</b> : <b>Drint</b> and <b>D20</b> : <b>Drint Characteristics</b> screens will not be                                                                                                    |  |  |  |
|            | REQUESTS is No                                                                          | displayed Printing will be accomplished without the display of                                                                                                    |  |  |  |
|            |                                                                                         | modification screens.                                                                                                    |  |  |  |
| L          | 1                                                                                       |                                                                                                    |  |  |  |

Screen Flow When Using P?

The table describes the screen flow that takes place when you use the **P**? feature.

| If you key | then                                                                                                    |
|------------|----------------------------------------------------------------------------------------------------|
| P?         | the <b>P07: Print</b> screen is displayed.                                                                                                    |
|            | J 1 P07: Print MH CLIENTS AVERAGE LOS 05/31/2001 ><br>Command ===><br>Commands: CAN - Cancel DVR - Drivers<br>Leave page and line numbers blank to print all.                                                  |
|            | From page ==> Line ==><br>To page ==> Line ==>                                                                                                    |
|            | Banner page name ==><br>Banner page ID ==><br>Combine print requests ==> NO (yes/no)<br>Output driver ==><br>Confirm print requests ==> YES (ues.no.first time)                                                |
|            | The indexing values may be used to select a section of a report based on the content and the person that normally receives it. If these values are omitted you will receive your normal section of the report. |
|            | Index selection data ==>                                                                                                    |
|            | When your print specifications are entered, the <b>P20: Print</b><br><b>Characteristics</b> screen is displayed.                                                                                               |
|            | J 1 P20: Print Characteristics Line 1<br>Command ===> Scroll ===> CSR<br>PAGES SELECTED: 1<br>Commands: CAN - Cancel F - Find                                                                                  |
|            | Output driver: PL01<br>Press ENTER then END key when all modifications are complete                                                                                                    |
|            | Parameter         Ualue           DES1         * PR1021           COPIES         * 001           ************************************                                                                          |
|            |                                                                                                    |
|            | When all processing is completed, the menu/screen from which you initiated the print request is displayed                                                                                                    |
|            | you muated the print request is displayed.                                                                                                    |

# Printing Reports, Continued

| How to Begin<br>a Print Request | To begin a print request:                                                                                                    |
|---------------------------------|----------------------------------------------------------------------------------------------------|
| 1                               | • From the V22: Favorites (reports) menu or the V10: Report (versions) menu, use PRT or P? to initiate a printing request.                                                         |
|                                 | <u>Result</u> : The <b>P07: Print</b> screen is displayed.<br><i>or</i>                                                                                                    |
|                                 | From the <b>B02: (report name)</b> report browse screen, use <b>PRT</b> , <b>P</b> ? or <b>F4</b> to initiate a printing request.                                                  |
|                                 | Result: The P06: Print screen is displayed.                                                                                                    |
|                                 | • Press <b><tab></tab></b> until you are at those fields on the <b>Print</b> screen that you want to change.                                                                       |
|                                 | • Key any changes you want to make.                                                                                                    |
|                                 | • Press <b><enter></enter></b> when all of your changes have been made or if you accept the print specifications for your report as they are displayed on the <b>Print</b> screen. |
|                                 | Result: The P20: Print Characteristics screen is displayed.                                                                                                    |
| Printing Part<br>of a Report    | If you only need to print a section of a report, you can use the <b>P07</b> : <b>Print</b> or <b>P06</b> : <b>Print</b> screen to limit your print request.                        |
|                                 | • Key the beginning page and/or line numbers in the FROM PAGE and LINE fields.                                                                                                    |
|                                 | • Key the ending page and/or line numbers in the TO PAGE and LINE fields.                                                                                                    |

| How to Cancel | The <b>CANCEL</b> command is provided for use with the <b>P07</b> : <b>Print</b> and |
|---------------|--------------------------------------------------------------------------------------|
| P07: Print or | P06: Print screen. To cancel your print request:                                     |
| P06: Print    |                                                                                      |
|               |                                                                                      |

- Key CAN on the COMMAND line.
- Press **<Enter>**.

<u>Result</u>: The menu or screen from which you initiated the print request is displayed with the message "*Print cancelled*" in the upper right corner of the screen, as shown in the following example using the **V22**: **Favorites** (reports) menu.

| J 1 V22: Favorites<br>Command ===>                                  |                                                                                       | Print cancelled<br>Scroll ===> CSR |
|---------------------------------------------------------------------|---------------------------------------------------------------------------------------|------------------------------------|
| Commands: PRO - Upda<br>Options: B - Disp<br>S - List<br>PRT - Prin | te Fauorites (via Profile)<br>lay on terminal<br>report versions V - List report<br>t | views                              |
| Use END command to e                                                | xit.                                                                                  |                                    |
| Opt Entry                                                           | Title                                                                                 |                                    |
| HC022280.Q                                                          | ACTIVE CLIENTS                                                                        |                                    |
| HC022140.Q CLIENT ASGMT REPORT                                      |                                                                                       |                                    |
| HC021130.Q CLIENT CHARACT TRENDS AGE & PROB                         |                                                                                       |                                    |
| HC022260.Q MH CLIENTS AVERAGE LOS                                   |                                                                                       |                                    |
| HC021160.Q                                                          | MH CLIENTS SEX & ETHNICITY                                                            |                                    |
| HC021161.Q                                                          | MH CLIENTS SEX & ETHNICITY                                                            |                                    |
| HC027245.M                                                          | MH PERSONS SERVED REPORT                                                              |                                    |
| HC027245.Q                                                          | MH PERSONS SERVED REPORT                                                              |                                    |
| HC028855.M                                                          | MR CLIENTS BY RES TYPE BY COMP                                                        |                                    |
| HC021164.Q                                                          | MR CLIENTS SEX & ETH(CAMP)                                                            |                                    |
| HC021165.Q                                                          | MR CLIENTS SEX & ETH(COMM)                                                            |                                    |
| HC021162.Q                                                          | MR CLIENTS SEX & ETHNICITY                                                            |                                    |
| HC021163.Q                                                          | MR CLIENTS SEX & ETHNICITY                                                            |                                    |

How to Continue Your Print Request To continue your print request:

- Complete all modifications on the **P20: Print Characteristics** screen.
- Press <**Enter**>.
- Press the F3 key.

<u>Result</u>: The menu or screen from which you initiated the print request is displayed immediately with the message "*Printed*" in the upper right corner of the screen, as shown in the following example using the **V22: Favorites** (reports) menu.

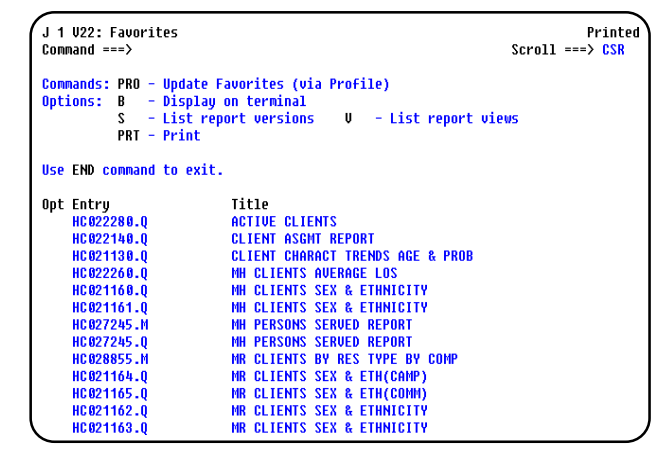

How to Cancel P20: Print Characteristics The **Cancel** (**CAN**) command is provided for use with the **P20: Print Characteristics** screen. To cancel the print option:

- Key **CAN** on the COMMAND line.
- Press **<Enter>**.

<u>Result</u>: The print request is cancelled. The menu or screen from which you initiated the print request is displayed with the message "*Update cancelled*" in the upper right corner of the screen, as shown in the following example using the **V22: Favorites** (reports) menu.

| J 1 V22: Favorites<br>Command ===>                                     |                                                                                | Update cancelled<br>Scroll ===> <mark>CSR</mark> |
|------------------------------------------------------------------------|--------------------------------------------------------------------------------|--------------------------------------------------|
| Conmands: PRO - Updat<br>Options: B - Displ<br>S - List<br>PRT - Print | e Favorites (via Profile)<br>ay on terminal<br>report versions V – List report | t views                                          |
| Use END command to ex                                                  | it.                                                                            |                                                  |
| Opt Entry                                                              | Title                                                                          |                                                  |
| HC022280.Q                                                             | ACTIVE CLIENTS                                                                 |                                                  |
| HC022140.Q                                                             | CLIENT ASGMT REPORT                                                            |                                                  |
| HC021130.Q                                                             | CLIENT CHARACT TRENDS AGE & PRO                                                | 3                                                |
| HC022260.Q                                                             | MH CLIENTS AVERAGE LOS                                                         |                                                  |
| HC021160.Q                                                             | MH CLIENTS SEX & ETHNICITY                                                     |                                                  |
| HC021161.Q                                                             | MH CLIENTS SEX & ETHNICITY                                                     |                                                  |
| HC027245.M                                                             | MH PERSONS SERVED REPORT                                                       |                                                  |
| HC027245.Q                                                             | MH PERSONS SERVED REPORT                                                       |                                                  |
| HC028855.M                                                             | MR CLIENTS BY RES TYPE BY COMP                                                 |                                                  |
| HC021164.Q                                                             | MR CLIENTS SEX & ETH(CAMP)                                                     |                                                  |
| HC021165.Q                                                             | MR CLIENTS SEX & ETH(COMM)                                                     |                                                  |
| HC021162.Q                                                             | MR CLIENTS SEX & ETHNICITY                                                     |                                                  |
| HC021163.Q                                                             | MR CLIENTS SEX & ETHNICITY                                                     | )                                                |

Print Requests The following examples of print requests describe the print process.

Example 1 You are at the **V22: Favorites** (reports) menu that lists reports and want to print one copy of an entire report using the **PRT** option with the CONFIRM PRINT REQUESTS field set to "Yes".

- Press <Tab> until you get to the OPT field next to the report you want to print.
- Key **PRT** as shown in the example below.

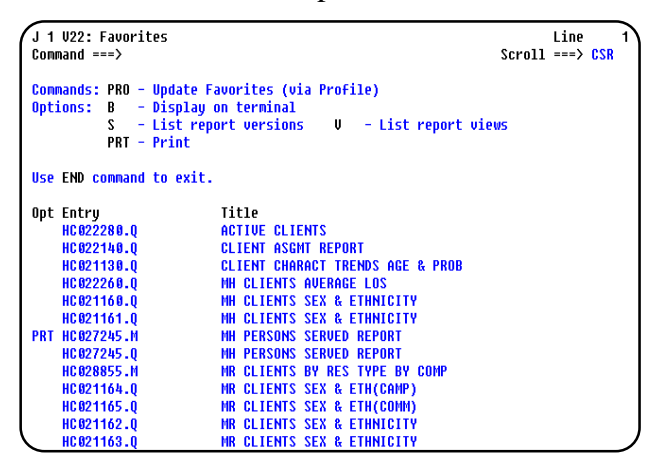

• Press **<Enter>**.

<u>Result</u>: The **P07**: **Print** screen is displayed as shown in the example below.

| J 1 P07: Print MH PERSON                                                        | S SERVED RI                              | PORT                                                     | 12/12/2001                              | 4                   |
|---------------------------------------------------------------------------------|------------------------------------------|----------------------------------------------------------|-----------------------------------------|---------------------|
| Command ===>                                                                    |                                          |                                                          |                                         | -                   |
| Commands: CAN - Cancel                                                          | DVR - DI                                 | rivers                                                   |                                         |                     |
| Leave page and line numb                                                        | ers blank f                              | to print all.                                            |                                         |                     |
| From page ==> Li                                                                | ne ==>                                   |                                                          |                                         |                     |
| To page ==> Li                                                                  | ne ==>                                   |                                                          |                                         |                     |
| Banner page name                                                                | ==>                                      |                                                          |                                         |                     |
| Banner page ID                                                                  | ==>                                      |                                                          |                                         |                     |
| Combine print requests                                                          | ==> NO                                   | (ues/no)                                                 |                                         |                     |
| Autnut driver                                                                   | ==> PI 81                                | 10 C C                                                   |                                         |                     |
| Confirm print requests                                                          | ==> YES                                  | (yes,no,first t                                          | ime)                                    |                     |
| The indexing values may<br>content and the person t<br>uou will receive uour no | be used to<br>hat normal:<br>rmal sectio | select a section<br>Ly receives it.<br>On of the report. | of a report based<br>If these values ar | on the<br>e omitted |
| Index name                                                                      | ==>                                      |                                                          |                                         |                     |
| Index selection data                                                            | ==>                                      |                                                          |                                         |                     |
|                                                                                 |                                          |                                                          |                                         |                     |
| l                                                                               |                                          |                                                          |                                         |                     |

• There are no changes to be made to the defaults, so you accept them as they are displayed on the **P07: Print** screen.

Print Request Example 1, continued

• Press **<Enter>**.

<u>Result</u>: The **P20**: **Print Characteristics** screen is displayed as shown in the example below.

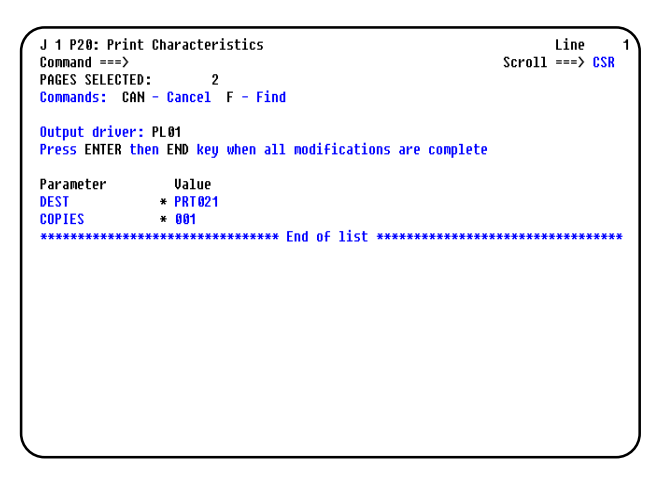

- You want one copy of the report at the designated print destination, so you accept the defaults as they are displayed on the **P20: Print Characteristics** screen.
- Press **<Enter>**.
- Press **F3**.

<u>Result</u>: The **V22**: **Favorites** (reports) menu is displayed with a *"Printed"* message in the upper right corner as shown in the example below.

| J 1 V22: Favorites<br>Command ===>                                  | Pri<br>Scroll ===> C                                                                        | nted<br><mark>SR</mark> |
|---------------------------------------------------------------------|---------------------------------------------------------------------------------------------|-------------------------|
| Conmands: PRO - Upda<br>Options: B - Disp<br>S - List<br>PRT - Prin | te Favorites (via Profile)<br>lay on terminal<br>report versions V – List report views<br>t |                         |
| Use END command to e                                                | xit.                                                                                        |                         |
| Opt Entru                                                           | Title                                                                                       |                         |
| HC022280.0                                                          | ACTIVE CLIENTS                                                                              |                         |
| HC022140.0                                                          | CLIENT ASGMT REPORT                                                                         |                         |
| HC021130.0                                                          | CLIENT CHARACT TRENDS AGE & PROB                                                            |                         |
| HC022260.0                                                          | MH CLIENTS AVERAGE LOS                                                                      |                         |
| HC021160.Q                                                          | MH CLIENTS SEX & ETHNICITY                                                                  |                         |
| HC021161.Q                                                          | MH CLIENTS SEX & ETHNICITY                                                                  |                         |
| HC027245.M                                                          | MH PERSONS SERVED REPORT                                                                    |                         |
| HC027245.Q                                                          | MH PERSONS SERVED REPORT                                                                    |                         |
| HC028855.M                                                          | MR CLIENTS BY RES TYPE BY COMP                                                              |                         |
| HC021164.Q                                                          | MR CLIENTS SEX & ETH(CAMP)                                                                  |                         |
| HC021165.Q                                                          | MR CLIENTS SEX & ETH(COMM)                                                                  |                         |
| HC021162.Q                                                          | MR CLIENTS SEX & ETHNICITY                                                                  |                         |
| HC021163.Q                                                          | MR CLIENTS SEX & ETHNICITY                                                                  |                         |

Print Request You are at the V10: Report (versions) menu and want to print two copies of a specific section of a report (pages 5-10) with the CONFIRM PRINT REQUESTS field set to "No". Since you need to make printing modifications, you will need to use the P? feature to display the modification screens.

- Press **<Tab>** until you get to the OPT field next to the report you want to print.
- Key **P**? as shown in the example below.

| Opts: B - Browse V  | - Views PRT - Print             |       |
|---------------------|---------------------------------|-------|
| USE END TO EXIT.    |                                 |       |
| )pt Created         | Total pages                     |       |
| P? 08/31/2001 13:49 | 62                              |       |
| 05/31/2001 13:49    | 62                              |       |
| 02/28/2001 13:47    | 62                              |       |
| 11/30/2000 13:46    | 69                              |       |
| *****               | ********** Fnd of list ******** | ***** |
|                     |                                 |       |
|                     |                                 |       |
|                     |                                 |       |
|                     |                                 |       |
|                     |                                 |       |
|                     |                                 |       |

• Press <Enter>.

Result: The P07: Print screen is displayed.

- Press **<Tab>** to get to the FROM PAGE field and key **5** as shown in the example below.
- Press **<Tab>** to get to the TO PAGE field and key **10** as shown in the example below.

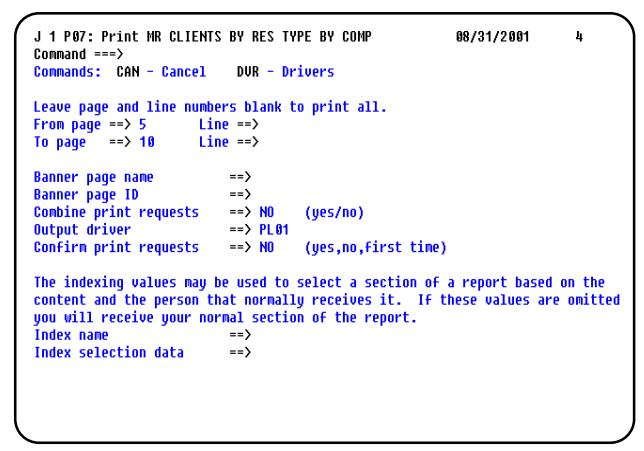

• Press **<Enter>**.

<u>Result</u>: The **P20**: **Print Characteristics** screen is displayed.

Print Request Example 2, continued

You want two copies of the report at the designated print destination, so you press <Tab> to get to the COPIES field and key 002 as shown in the example below.

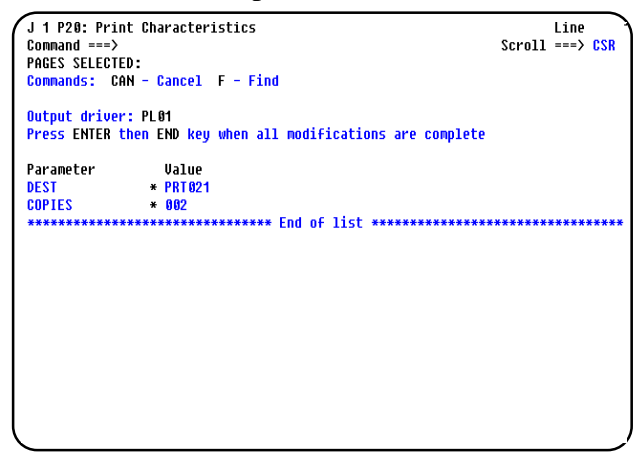

- Press **<Enter>**.
- Press **F3**.

<u>Result</u>: The **V10**: **Report** (versions) menu is displayed with a *"Printed"* message in the upper right corner as shown in the example below.

| J 1 V10: Report MR CLIEN<br>Command ===> | TS BY RES TYPE BY COMP         | Printe<br>Scroll ===> <mark>CSR</mark> |
|------------------------------------------|--------------------------------|----------------------------------------|
| Opts: B - Browse V                       | - Views PRT - Print            |                                        |
| lse END to exit.                         |                                |                                        |
| lpt Created                              | Total pages                    |                                        |
| 08/31/2001 13:49                         | 62                             |                                        |
| 05/31/2001 13:49                         | 62                             |                                        |
| 02/28/2001 13:47                         | 62                             |                                        |
| 11/30/2000 13:46                         | 69                             |                                        |
| *****                                    | ********* End of list ******** | ******                                 |
|                                          |                                |                                        |
|                                          |                                |                                        |
|                                          |                                |                                        |
|                                          |                                |                                        |
|                                          |                                |                                        |
|                                          |                                |                                        |
|                                          |                                |                                        |
|                                          |                                |                                        |
|                                          |                                |                                        |

Print Request You are within a report at the report's **B02** browse screen and want to print a copy of the entire report using **PRT** with the CONFIRM PRINT REQUESTS set to "Yes". You want to combine this print request with other requests you plan to make later in the day.

• Key **PRT** on the COMMAND line as shown in the example below.

| J 1 BØ<br>Comman                                | 2: NUM ACTIVE MH CLIENTS BY 12,<br>d ===> prt | /12/2001 Pg                                                           | 1 of<br>Scr              | 2 Line 1<br>•oll ==> 7               |
|-------------------------------------------------|-----------------------------------------------|-----------------------------------------------------------------------|--------------------------|--------------------------------------|
| DATE PREPARED: 11-14-98<br>TIME PREPARED: 04:51 |                                               | T X M H M R<br>Number of active MH persons<br>Snapshot as of 11-15-98 |                          |                                      |
| LSA*                                            | MH AUTHORITY                                  | CAMPUS RES<br>Total                                                   | COM<br>Comm Res<br>Total | IMUNITY SER<br>Client/famil<br>Total |
| 00                                              | LSA UNKNOWN                                   | 0                                                                     | 0                        | 1                                    |
| SUBT                                            | OTAL :                                        | 0                                                                     | 0                        | 1                                    |
| COMMU                                           | NITY MHMR CENTERS                             |                                                                       |                          |                                      |
| 01                                              | ABILENE REG MHMR CENTER                       | 17                                                                    | 1                        | 922                                  |
| 02                                              | TEXAS PANHANDLE MH AUTHORITY                  | 27                                                                    | 21                       | 17 08                                |
| 03                                              | AUSTIN TRAVIS CNTY MHMR CEN                   | 78                                                                    | 22                       | 3069                                 |
| 84                                              | CENTER FOR HEALTH CARE SERVS                  | 293                                                                   | 30                       | 4576                                 |
| 85                                              | MHMR AUTH OF BRAZOS VALLEY                    | 17                                                                    | 34                       | 1157                                 |
| N 66                                            | CENTRAL COUNTIES CEN MHMR                     | 34                                                                    | 17                       | 15.68                                |

• Press **<Enter>**.

<u>Result</u>: The **P06**: **Print** screen is displayed.

• Press **<Tab>** to get to the COMBINE PRINT REQUESTS field and key **Yes** as shown in the example below.

| J 1 P06: Print NUM ACTIV<br>Command ===><br>Commands: CAN - Cancel | E MH CLIENT<br>DVR - Dr         | 'S BY LSA<br>'ivers                                                                                             | 12/12/2001 | 4 : |
|--------------------------------------------------------------------|---------------------------------|----------------------------------------------------------------------------------------------------|------------|-----|
| Leave page and line numb<br>From page ==> Li<br>To page ==> Li     | ers blank t<br>ne ==><br>ne ==> | o print all.                                                                                                    |            |     |
| Banner page name                                                   | ==>                             |                                                                                                    |            |     |
| Banner page ID                                                     | ==>                             |                                                                                                    |            |     |
| Combine print requests                                             | ==> YES                         | (yes/no)                                                                                                    |            |     |
| Output driver                                                      | ==> PL01                        | 1990 - 1990 - 1990 - 1990 - 1990 - 1990 - 1990 - 1990 - 1990 - 1990 - 1990 - 1990 - 1990 - 1990 - 1990 - 1990 - |            |     |
| Confirm print requests                                             | ==> YES                         | (yes,no,first tir                                                                                               | ne)        |     |
|                                                                    |                                 |                                                                                                    |            |     |
|                                                                    |                                 |                                                                                                    |            |     |
|                                                                    |                                 |                                                                                                    |            |     |
|                                                                    |                                 |                                                                                                    |            |     |
|                                                                    |                                 |                                                                                                    |            |     |
|                                                                    |                                 |                                                                                                    |            |     |
|                                                                    |                                 |                                                                                                    |            |     |
|                                                                    |                                 |                                                                                                    |            |     |

Print Request Example 3, continued

• Press <Enter>.

<u>Result</u>: The **P20**: **Print Characteristics** screen is displayed as shown in the example below.

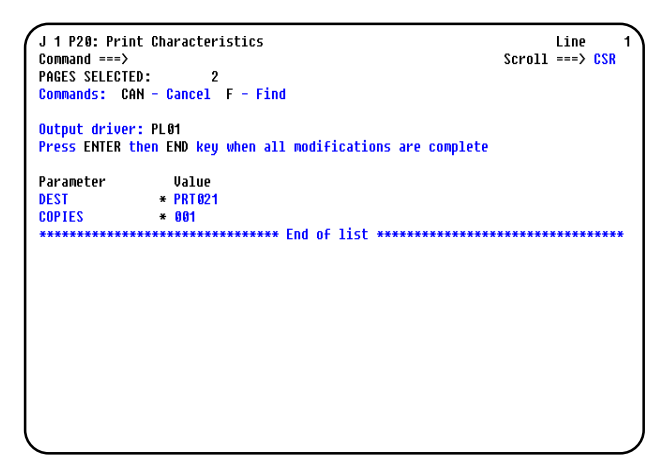

- You want one copy of the report at the designated print destination, so you accept the defaults as they are displayed on the **P20: Print Characteristics** screen.
- Press **<Enter>**.
- Press F3.

<u>Note</u>: For this example, to allow the reports to print, you must either key **No** in the COMBINE PRINT REQUESTS field on the **P06**: **Print** screen *or* exit X/PTR.

<u>Result</u>: The **B02** screen is displayed with a "*Printed*" message in the upper right corner as shown in the example below.

| J 1 BØ<br>Comman                                | 2: NUM ACTIVE MH CLIENTS BY 12,<br>d ===> | /12/2001                                                              | Sc                      | Printed<br>roll ==> 7                 |
|-------------------------------------------------|-------------------------------------------|-----------------------------------------------------------------------|-------------------------|---------------------------------------|
| DATE PREPARED: 11-14-98<br>TIME PREPARED: 04:51 |                                           | T X M H M R<br>Number of Active MH Persons<br>Snapshot as of 11-15-98 |                         |                                       |
| LSA*                                            | MH AUTHORITY                              | CAMPUS RES<br>Total                                                   | CO<br>Comm Res<br>Total | IMMUNITY SER<br>Client/Famil<br>Total |
| 00                                              | LSA UNKNOWN                               | 0                                                                     | 0                       | 1                                     |
| SUBT                                            | OTAL:                                     | 0                                                                     | 0                       | 1                                     |
| COMMU                                           | NITY MHMR CENTERS                         |                                                                       |                         |                                       |
| <b>01</b>                                       | ABILENE REG MHMR CENTER                   | 17                                                                    | 1                       | 922                                   |
| 02                                              | TEXAS PANHANDLE MH AUTHORITY              | 27                                                                    | 21                      | 17 08                                 |
| 03                                              | AUSTIN TRAVIS CNTY MHMR CEN               | 78                                                                    | 22                      | 3069                                  |
| 84                                              | CENTER FOR HEALTH CARE SERVS              | 293                                                                   | 30                      | 4576                                  |
| 05                                              | MHMR AUTH OF BRAZOS VALLEY                | 17                                                                    | 34                      | 1157                                  |
| 86                                              | CENTRAL COUNTIES CEN MHMR                 | 34                                                                    | 17                      | 15 08                                 |

Print RequestYou are viewing a report for which a permanent view has beenExample 4created and want to print one copy of the entire report with the view<br/>applied.

• Key **PRT** on the COMMAND line as shown in the example below.

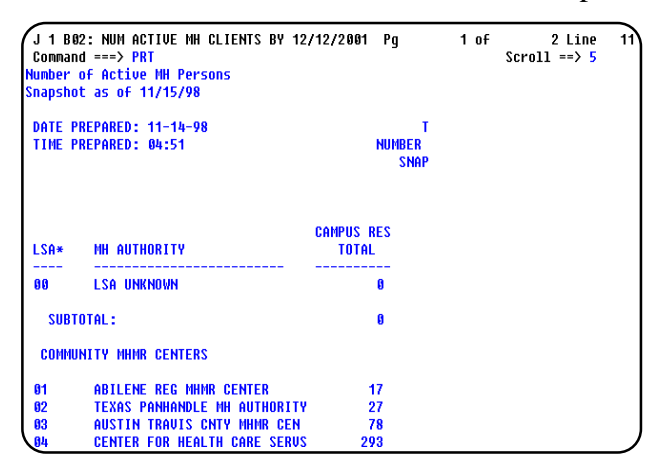

• Press <Enter>.

<u>Result</u>: The **P14**: **Print** screen is displayed as shown in the example below.

| J 1 P14: Print NUM ACTIVE<br>Command ===><br>Commands: CAN - Cancel                                                            | MH CLIENTS BY LSA<br>DUR - Drivers                                  | 12/12/2001 | u:        |
|----------------------------------------------------------------------------------------------------|---------------------------------------------------------------------|------------|-----------|
| Leave page and line numbe<br>From page ==> Lir<br>To page ==> Lir                                                              | ers blank to print all.<br>He ==><br>He ==>                         |            |           |
| Banner page name<br>Banner page ID<br>Combine print requests<br>Output driver<br>Confirm print requests<br>Output Reformatting | ==><br>==> N0 (yes/no)<br>==> PL01<br>==> YES (yes/no - use current | SC HDR etc | settings) |

• There are no changes to be made to the defaults, so you accept them as they are displayed on the **P14: Print** screen.

Print Request Example 4, continued

• Press **<Enter>**.

<u>Result</u>: The **P20**: **Print Characteristics** screen is displayed as shown in the example below.

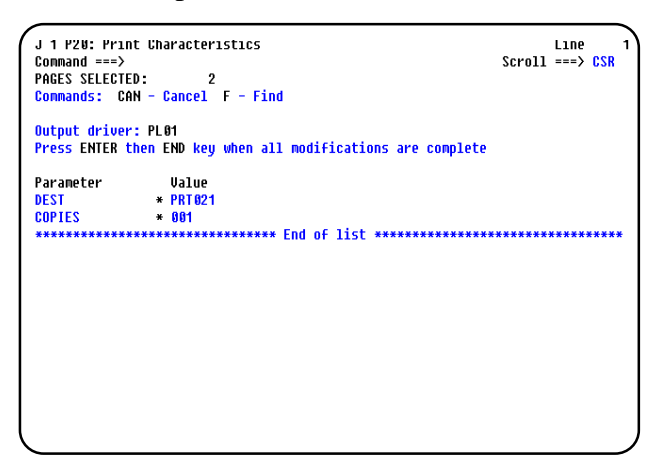

- You want one copy of the report at the designated print destination, so you accept the defaults as they are displayed on the **P20: Print Characteristics** screen.
- Press **<Enter>**.
- Press F3.

<u>Result</u>: The **B02** screen is displayed with a "*Printed*" message in the upper right corner as shown in the example below.

| J 1 B0:<br>Comman<br>lumber<br>napsho | 2: NUM ACTIVE MH CLIENTS BY 12/<br>d ===><br>of Active MH Persons<br>t as of 11/15/98 | 12/2001             | Printe<br>Scroll ==> 5 |
|---------------------------------------|---------------------------------------------------------------------------------------|---------------------|------------------------|
| DATE P                                | REPARED: 11-14-98                                                                     | т                   |                        |
| TIME P                                | REPARED: 04:51                                                                        | NUMBER<br>Snap      |                        |
| LSA*                                  | MH AUTHORITY                                                                          | CAMPUS RES<br>Total |                        |
| 00                                    | LSA UNKNOWN                                                                           | 0                   |                        |
| SUBT                                  | DTAL:                                                                                 | 8                   |                        |
| COMMU                                 | NITY MHMR CENTERS                                                                     |                     |                        |
| 01                                    | ABILENE REG MHMR CENTER                                                               | 17                  |                        |
| 02                                    | TEXAS PANHANDLE MH AUTHORITY                                                          | 27                  |                        |
| 03                                    | AUSTIN TRAVIS CNTY MHMR CEN                                                           | 78                  |                        |
| 04                                    | CENTER FOR HEALTH CARE SERVS                                                          | 293                 |                        |

User's Workbook Reference Lesson 6, Printing a Report

# **Creating a Report View**

| Overview                         | A report "view" is a reconstructed format of the original report text<br>and relates to how the report is displayed on your screen. X/PTR<br>allows you to create your own layout for a report by displaying only<br>the lines or columns you want to see, rearranging data, freezing data,<br>and setting headers. |
|----------------------------------|----------------------------------------------------------------------------------------------------|
|                                  | Views can be created every time you browse a report or can be saved<br>and retrieved at various intervals. Applying your view to a report does<br>not effect how someone else views the report.                                                                                                    |
| Temporary and<br>Permanent Views | X/PTR allows you to create a <i>temporary</i> view which will terminate<br>when you exit the browse command. A <i>permanent</i> view may be<br>created and saved, allowing you to retrieve the view whenever you<br>need it.                                                                                        |
|                                  | To set up a temporary view, a separate command for each specification<br>of the view is required. The permanent view uses a single command<br>which then displays a screen where all specifications of the view are<br>defined.                                                                                     |
| Following Sections               | The following sections include documentation on:                                                                                                    |
|                                  | • Temporary Views including commands for setting lines, setting columns, and freezing headers and columns.                                                                                                    |
|                                  | • Permanent Views including all of the specifications you make through the fields on the screen provided.                                                                                                    |

### **Temporary Views**

| Creating a<br>Temporary View | A temporary view is created by executing a variety of commands to limit, alter, or rearrange what is displayed on your screen. |                                                                                                    |  |
|------------------------------|----------------------------------------------------------------------------------------------------|----------------------------------------------------------------------------------------------------|--|
|                              | All commands for a temporary view are entered on the COMMAND line while browsing a specific report.                            |                                                                                                    |  |
|                              | Note: A report can be printed with a view applied.                                                                             |                                                                                                    |  |
| Temporary View<br>Commands   | Commands used<br>accomplish are de<br>on each command                                                                          | to create a temporary view and the tasks they<br>escribed in the table below. Detailed documentation<br>d follows the table. |  |
|                              | Command                                                                                                    | Description                                                                                                    |  |
|                              | HEADER                                                                                                    | Freezes a selected number of lines on the top of each page.                                                                  |  |
|                              | RESET VIEW                                                                                                    | Negates any changes made with view commands and returns<br>the report to its original format.                                |  |
|                              | SET COLUMN                                                                                                    | Selects only specific columns of a report for display on your screen.                                                        |  |
|                              | SET LINE                                                                                                    | Selects only those lines you designate for display on your screen.                                                           |  |
|                              | TITLE LINE 1                                                                                                    | Enters a fixed title line on the first line of the display.                                                                  |  |
|                              | TITLE LINE 2                                                                                                    | Enters a second fixed title line on the second line of the display.                                                          |  |
|                              |                                                                                                    | <u>Note</u> : You <i>must</i> have a TITLE LINE 1 to be able to have a TITLE LINE 2.                                         |  |
|                              | VISUAL BAR                                                                                                    | Inserts a row of characters between a prescribed number of lines.                                                            |  |
|                              |                                                                                                    |                                                                                                    |  |

### HEADER The **HEADER** command freezes a selected number of header lines on the top of each page. These lines are referred to as "frozen" as they do not participate in up and down scrolling. Header lines are "unfrozen" or released by entering the **HEADER** command with no line parameters.

### Format HDR <number of lines> HDR

Examples

The table describes format examples and results.

| Command | Result                                                            |
|---------|-------------------------------------------------------------------|
| HDR 10  | Freezes the first 10 lines on the top of each page of the report. |
| HDR     | Header lines are released.                                        |

# Temporary Views, Continued

| RESET VIEW<br>Command<br>Format | The <b>RESET VI</b><br>commands and r<br><b>RV</b>                                                                                                    | <b>EW</b> command negates any changes made with view eturns the report to its original format.                                                                |  |
|---------------------------------|----------------------------------------------------------------------------------------------------|----------------------------------------------------------------------------------------------------|--|
| SET COLUMN                      | The SET COLU                                                                                                    | JMN command selects only specific columns of a                                                                                                    |  |
| Command                         | report for display<br>pairs as will fit o<br>entered without a                                                                                                    | y on your screen. You can specify as many column<br>on the COMMAND line. The <b>SET COLUMN</b> command<br>any column parameters resets all column selections. |  |
|                                 | <u>Note</u> : Use the <b>F</b><br>in identifying co                                                                                                    | <b>2</b> key (Ruler) or the <b>RULER</b> command to assist you lumn numbers.                                                                                  |  |
| Parameters                      | The <b>SET COLUMN</b> command can include column pairs with a start<br>col (starting column to be displayed) and an end col (ending column to<br>be displayed). A "," (comma) is used to allow a blank column to<br>display. A ":" (colon) is used in freezing specific columns so that they<br>do not participate in right-left scrolling. All column specifications<br>preceding the ":" are frozen. |                                                                                                    |  |
| Format                          | SC <start col=""></start>                                                                                                    |                                                                                                    |  |
|                                 | SC <start col="">-<end col=""></end></start>                                                                                                    |                                                                                                    |  |
|                                 | SC <start col="">-<end col=""> <start col="">-<end col=""></end></start></end></start>                                                                                                    |                                                                                                    |  |
|                                 | SC <start col="">-<end col="">, <start col="">-<end col=""></end></start></end></start>                                                                                                    |                                                                                                    |  |
|                                 | SC <start col="">-<end col="">: <start col=""></start></end></start>                                                                                                    |                                                                                                    |  |
|                                 | SC ?                                                                                                    |                                                                                                    |  |
|                                 | SC                                                                                                    |                                                                                                    |  |
| Examples                        | The table describ                                                                                                    | bes format examples and results.                                                                                                    |  |
|                                 | Command                                                                                                    | Result                                                                                                    |  |
|                                 | SC 10                                                                                                    | Selects column 10 as the starting column to display on each page of the report.                                                                               |  |
|                                 | SC 10-10                                                                                                    | Selects only column 10 to display.                                                                                                    |  |
|                                 | SC 10-25                                                                                                    | Displays only columns 10 to 25.                                                                                                    |  |
|                                 | SC 10-25 50-70                                                                                                    | Displays columns 10 to 25 and columns 50 to 70.                                                                                                    |  |
|                                 | SC 10-25, 50-70                                                                                                    | Displays columns 10 to 25, a blank column, then columns 50 to 70.                                                                                             |  |
|                                 | SC 10-40:41                                                                                                    | Freezes columns 10 to 40 and allows columns 41 to the end<br>of the line to scroll.                                                                           |  |
|                                 | SC 20-22, 2-10                                                                                                    | Displays columns in reverse order. Columns 20 to 22 are followed by a blank column, and then by columns 2 to 10.                                              |  |
|                                 | SC ?                                                                                                    | Displays the current set column status on the COMMAND line.                                                                                                   |  |
|                                 | SC                                                                                                    | Resets all column selections.                                                                                                    |  |

# Temporary Views, Continued

| SET LINE<br>Command | The <b>SET LINE</b> command selects only those lines of a report that you designate for display on your screen. The <b>SET LINE</b> command entered without any line parameters resets all line selections.                                                      |
|---------------------|----------------------------------------------------------------------------------------------------|
| Parameters          | The <b>SET LINE</b> command can include line pairs with a start line (starting line to be displayed) and an end line (ending line to be displayed). More than one pair of lines can be set to display using a "," (comma) to separate the pairs of line numbers. |
| Format              | SL <start line=""></start>                                                                                                    |
|                     | SL <start line="">-<end line=""></end></start>                                                                                                    |
|                     | SL <start line="">-<end line="">, <start line="">-<end line=""></end></start></end></start>                                                                                                    |
|                     | SL ?                                                                                                    |
|                     | SL                                                                                                    |
|                     |                                                                                                    |

Examples The table describes format examples and results.

| Command        | Result                                                                     |
|----------------|----------------------------------------------------------------------------|
| SL 7           | Selects line 7 as the starting line to display on each page of the report. |
| SL 7-7         | Selects <i>only</i> line 7 to display.                                     |
| SL 21-23       | Displays only lines 21 to 23.                                              |
| SL 8-10, 21-23 | Displays lines 8 to 10 and 21 to 23.                                       |
| SL ?           | Displays the current set line status on the COMMAND line.                  |
| SL             | Resets all line selections.                                                |

| TITLE LINE 1<br>Command | The <b>TITLE LINE 1</b> command allows you to enter your own fixed title line on the first line of the display. The maximum length of the title you can enter is 60 characters. Entering only <b>TITLE LINE 1</b> removes the previous first title line from the display. |
|-------------------------|----------------------------------------------------------------------------------------------------|
|                         | Note: <b>TITLE LINE 1</b> is <i>not</i> modified by the use of the <b>COLUMN</b> command.                                                                                                    |
| Format                  | TL1 <text></text>                                                                                                    |
|                         | TL1 <variables></variables>                                                                                                    |
|                         | TL1 <text> <variables></variables></text>                                                                                                    |
|                         | TL1 ?                                                                                                    |
|                         | TL1                                                                                                    |
| Options                 | Besides text you choose for your title, the following variables can be inserted into the title line:                                                                                                    |

| Variable | Description                                                 |
|----------|-------------------------------------------------------------|
| &RPTNAME | Name of report.                                             |
| &RPTVERS | Report version number.                                      |
| &PAGE    | Sequential page numbering starting at 1 for the first page. |
| &DATE    | Report version date.                                        |
| &TIME    | Time report was generated.                                  |

Examples The table describes format examples and results.

| Command               | Result                                                                                |  |  |
|-----------------------|---------------------------------------------------------------------------------------|--|--|
| TL1 Community Centers | Displays the text "Community Centers" as a                                            |  |  |
|                       | fixed title on the first line of the display.                                         |  |  |
| TL1 & RPTNAME         | Displays the name of the report as a fixed title<br>on the first line of the display. |  |  |
| TL1 Community Centers | Displays the text "Community Centers" and                                             |  |  |
| &DATE                 | the report version date as a fixed title on the                                       |  |  |
|                       | first line of the display.                                                            |  |  |
| TL1 ?                 | Displays the current TL1 on the COMMAND                                               |  |  |
|                       | line.                                                                                 |  |  |
| TL1                   | Removes the previously set TL1 from the                                               |  |  |
|                       | display.                                                                              |  |  |
|                       |                                                                                       |  |  |

| TITLE LINE 2<br>Command | The <b>TITLE LINE 2</b> command allows you to enter a second fixed title<br>line to display under <b>TITLE LINE 1</b> . You must have a <b>TITLE LINE 1</b><br>to be able to have a <b>TITLE LINE 2</b> . Entering only <b>TITLE LINE 2</b><br>removes the previous second title line from the display |
|-------------------------|----------------------------------------------------------------------------------------------------|
|                         | Note: <b>TITLE LINE 2</b> is <i>not</i> modified by the use of the <b>COLUMN</b> command.                                                                                                    |
| Format                  | TL2 <text></text>                                                                                                    |
|                         | TL2 <variables></variables>                                                                                                    |
|                         | TL2 <text> <variables></variables></text>                                                                                                    |
|                         | TL2 ?                                                                                                    |
|                         | TL2                                                                                                    |
| Options                 | The same options described for <b>TITLE LINE 1</b> may be used for <b>TITLE LINE 2</b> .                                                                                                    |

Examples The table describes format examples and results.

| Command                        | Result                                                                                                    |
|--------------------------------|----------------------------------------------------------------------------------------------------|
| TL2 Community Centers          | Displays the text "Community Centers" as a fixed title under Title Line 1.                                   |
| TL2 &DATE &TIME                | Displays the report version date and time the report was generated as a fixed title under Title Line 1.      |
| TL2 Community Centers<br>&DATE | Displays the text "Community Centers" and<br>the report version date as a fixed title under<br>Title Line 1. |
| TL2 ?                          | Displays the current TL2 on the COMMAND line.                                                                |
| TL2                            | Removes the previously set TL2 from the display.                                                             |

| VISUAL BAR<br>Command        | The <b>VISUAL BAI</b><br>prescribed number<br>breaks up the data<br><b>VISUAL BAR</b> con<br>bar from the displa                                                                                                    | <b>R</b> command inserts a row of characters between a of lines throughout the report. Using this command and can make your report easier to read. The mmand entered alone removes the previous visual y. |  |  |
|------------------------------|----------------------------------------------------------------------------------------------------|----------------------------------------------------------------------------------------------------|--|--|
| Format                       | VB <number li<br="" of="">VB ?<br/>VP</number>                                                                                                    | nes>, <character></character>                                                                                                    |  |  |
| Examples                     | <b>VB</b><br>The table describes format examples and results.                                                                                                    |                                                                                                    |  |  |
|                              | Command                                                                                                    | Result                                                                                                    |  |  |
|                              | VB 8,*                                                                                                    | Displays a row of **********************************                                                                                                    |  |  |
|                              | VB 10,#                                                                                                    | Displays a row of ##################################                                                                                                    |  |  |
|                              | VB ?                                                                                                    | Displays the current visual bar selection.                                                                                                    |  |  |
|                              | VB                                                                                                    | Removes the previous visual bar from the display.                                                                                                    |  |  |
| Permanent View               | <ul> <li>you have specified for the temporary view will be in place in the view definition as a permanent view.</li> <li>When you are on the browse screen and have completed the temporary view settings:</li> <li>Key AV and a view name on the COMMAND line.<br/>Example: AV MHA</li> </ul> |                                                                                                    |  |  |
|                              | <u>Result</u> : The <b>V18</b> : <b>Report</b> (View Definition) screen is displayed showing the permanent view definition including all of the settings you made for the temporary view.                                                                                                    |                                                                                                    |  |  |
|                              | • Press <b>F3</b> to save the view and exit the <b>V18: Report</b> (View Definition) screen.                                                                                                    |                                                                                                    |  |  |
|                              | The view is now a permanent view with the name you have designated. (See <i>Permanent Views</i> for more information on adding a view.)                                                                                                    |                                                                                                    |  |  |
| User's Workbook<br>Reference | Lesson 7, Freezing<br>Lesson 8, Creating<br>Lesson 9, Creating                                                                                                    | Columns and Lines<br>a Temporary View<br>a Permanent View                                                                                                    |  |  |

### **Permanent Views**

| Introduction        | A permanent view differs from a temporary view in that a file name is<br>assigned and all of the view specifications are set up within a single<br>command, the <b>ADD VIEW</b> command. Permanent views are report and<br>user related, so that:                                                                                                    |  |  |
|---------------------|----------------------------------------------------------------------------------------------------|--|--|
|                     | • no single view can be used with several reports.                                                                                                    |  |  |
|                     | • each is a private report view. Access to a view is restricted to the User ID under which it is defined.                                                                                                    |  |  |
|                     | • any permanent view can be defined as the default view so that when you browse the report, you will automatically see that view.                                                                                                    |  |  |
|                     | • permanent view specifications can be applied to a print job.                                                                                                    |  |  |
| ADD VIEW<br>Command | A permanent view uses a single command ( <b>ADD VIEW</b> or <b>AV</b> ) which then displays a screen where all specifications of the view are defined. The <b>AV</b> command is entered on the COMMAND line while you are browsing a specific report or at the <b>V17: Report</b> (Available Report Views) screen. This command allows you to add a view definition to a particular report that can include the relocation of textual columns, header freezing, addition of report titles, and input of an initial command. |  |  |
| How to Add a View   | To add a permanent view:                                                                                                    |  |  |
|                     | • Begin at the <b>Browse</b> screen of the report for which you want to add a view or at the <b>V17: Report</b> (Available Report Views) screen.                                                                                                    |  |  |
|                     | • Key <b>AV</b> and a file name on the COMMAND line.                                                                                                    |  |  |
|                     | (The file name can be from 1 to 8 characters alphanumeric.)                                                                                                    |  |  |
|                     | • Press < <b>Enter</b> >.                                                                                                    |  |  |
|                     | <u>Result</u> : The <b>V18</b> : <b>Report</b> (View Definition) screen is displayed.                                                                                                    |  |  |

V18: Report Screen The fields provided on the V18: Report (View Definition) screen allow you to define a view and enter each view specification. A sample V18: Report screen is shown below.

|                                                   | View Definition |
|---------------------------------------------------|-----------------|
| View Name: QT                                     | R               |
| Description:                                      |                 |
| View Specificatio                                 | ins:            |
| Report Title 1:                                   |                 |
| Report Title 2:                                   |                 |
| Header Hold:                                      |                 |
| Columns:                                          | 61-250          |
| Lines:                                            |                 |
| Context:                                          | REPORT          |
| Scroll:                                           |                 |
| Higual Part                                       |                 |
| VIDUAL DAL.                                       |                 |
| Index Displau:                                    |                 |
| Index Display:                                    |                 |
| Index Display:<br>Initial Cmd:<br>Apply to Print: | (952)00)        |

Screen Header The Screen Header indicates that you are on the V18: Report screen. The screen shows the report name and is specific to the report for which you are adding a view. In the above example, the V18: Report screen header shows the following report name: MH Clients Average LOS.

### Permanent Views, Continued

### Screen Field Table

The table describes the fields as they are displayed on the **V18: Report** (View Definition) screen. All fields on this screen are optional.

| Field                                 | Description                                                                                                    |                            |  |  |
|---------------------------------------|----------------------------------------------------------------------------------------------------|----------------------------|--|--|
| VIEW NAME                             | Displays the name you indicated on the COMMAND line and<br>to which the view specifications are saved                                                                                                    |                            |  |  |
| DESCRIPTION                           | Key up to 40 characters to further define the view.                                                                                                    |                            |  |  |
| VIEW SPECIFICATIONS<br>REPORT TITLE 1 | Key a title line (up to 60 characters) to be displayed on the first line of the report when the report view is invoked. Variables that can be inserted into the title line are:                                                                                                    |                            |  |  |
|                                       | Variable Description                                                                                                    |                            |  |  |
|                                       | &RPTNAME Name of the report.                                                                                                    |                            |  |  |
|                                       | &RPTVERS Report version number.                                                                                                    |                            |  |  |
|                                       | &PAGE                                                                                                    | Page number.               |  |  |
|                                       | &DATE                                                                                                    | Report version date.       |  |  |
|                                       | &TIME                                                                                                    | Time report was generated. |  |  |
|                                       | Example: Key & RPTNAME Page: & PAGE<br>Displays "(name of report) Page (page number)" on the<br>first line of the report.                                                                                                    |                            |  |  |
| Report Title 2                        | Key a second title line (up to 60 characters) to be displayed<br>on the second line of the report when the report view is<br>invoked. A Report Title 1 is required to allow a Report<br>Title 2. Variables described for Report Title 1 can also be<br>entered for Report Title 2. |                            |  |  |
|                                       | Example: Key Valid as of &DATE<br>Displays "Valid as of (report version date)" on the second<br>line of the report.                                                                                                    |                            |  |  |
| Header Hold                           | Key a series of from 1 to 10 line pairs that specify lines of<br>the report to be frozen during the Browse session. This<br>field functions the same as the <b>HEADER</b> command.<br>See <i>Temporary Views</i> in this documentation for more<br>information on using headers.   |                            |  |  |
|                                       | <u>Note</u> : If you use this field, you <i>must</i> indicate a starting line number in the LINES field that begins after the header you are freezing.                                                                                                    |                            |  |  |
|                                       | Example: Key 1-3,20-23<br>Freezes lines 1, 2, and 3 plus 20, 21, 22, and 23.                                                                                                    |                            |  |  |
| Columns                               | Key a series of column pairs that limits the display of the report text. This field functions the same as the <b>SET COLUMN</b> command. See <i>Temporary Views</i> in this documentation for more information on setting columns.                                                 |                            |  |  |
|                                       | Example: Key <b>1-10,30-40 12-18</b><br>Displays columns 1 through 10 followed by a blank column<br>followed by columns 30 through 40 followed by columns<br>12 through 18.                                                                                                    |                            |  |  |

### Screen Field Table, continued

| Field          | Description                                                                                                    |  |  |
|----------------|----------------------------------------------------------------------------------------------------|--|--|
| Lines          | Key a starting line number or series of line pairs that you want to exclusively display from the report. See <i>Temporary Views</i> in this documentation for more information on setting lines.                                                                                                    |  |  |
|                | Examples:<br>Key 6<br>Display starts with line 6.<br>Key 15-35<br>Displays only lines 15 to 35.                                                                                                    |  |  |
| Context        | <b>Report</b> is the default for this field.<br>Key the context function to be set when this report is<br>browsed. Valid entries are <b>Page</b> , <b>Line</b> , and <b>Report</b> .                                                                                                    |  |  |
|                | <u>Note</u> : If you use <b>Line</b> , the report is displayed as one long page and does not display blank lines or end of page indicators. <b>Page</b> and <b>Report</b> both acknowledge page barriers.                                                                                                    |  |  |
| SCROLL         | Key the amount of the report to be scrolled when the report<br>is browsed. Valid entries are Page, CSR, and any valid<br>scroll number. See <i>Scrolling Through a Report</i> in this<br>documentation for more information on scrolling.                                                                                                    |  |  |
| VISUAL BAR     | Row of characters that can be inserted between a prescribed<br>number of lines. The number of lines in the group is<br>followed by the Visual Bar character.<br>See <i>Temporary Views</i> in this documentation for more<br>information on using Visual Bar.<br><u>Example</u> : Key <b>8</b> ,*<br>Displays a row of "********** after each 8 lines of |  |  |
|                | displayed report.                                                                                                    |  |  |
| INDEX DISPLAY  | This field is <i>not</i> used.                                                                                                    |  |  |
| INITIAL CMD    | Key any valid Browse command to be automatically<br>executed when this view is invoked.<br>Example: Key <b>Find 'TOTAL'</b>                                                                                                    |  |  |
|                | The <b>FIND TOTAL</b> command is automatically executed when the report is first browsed with this view.                                                                                                    |  |  |
| APPLY TO PRINT | Key <b>Yes</b> or <b>No</b> to indicate whether the report can be printed with the view criteria applied.                                                                                                    |  |  |
| DEFAULT VIEW   | Key <b>Yes</b> or <b>No</b> to indicate whether the view is to be the default view (to be applied automatically when the report is selected for viewing).                                                                                                    |  |  |

How to Modify and Save a View To build the view, save the view definition, and exit this screen:

- Key the view specifications.
- Press **F3**.

<u>Result</u>: The message "*View Added*" is displayed in the upper right corner of the screen from which you began the view procedure, as shown in this example using the **B02**: (report name) screen.

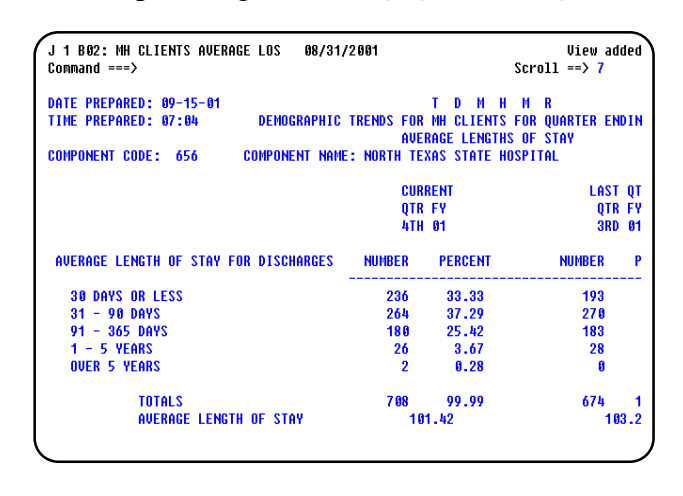

### How to Cancel Add View

The **CANCEL** command is provided for use with the **V18: Report** (View Definition) screen. To exit this screen or to cancel changes you have made to the view definition:

• Key CAN on the COMMAND line.

<u>Result</u>: The message "*Update cancelled*" is displayed in the upper right corner of the screen from which you began the view procedure, as shown in this example using the **B02**: (report name) screen.

| J 1 B02: NUM ACTIVE MR CLIENTS BY 12/12/200<br>Command ===> |                              | /12/2001                                                              | u<br>Sc                 | lpdate cancelled<br>croll ==> 7       |
|-------------------------------------------------------------|------------------------------|-----------------------------------------------------------------------|-------------------------|---------------------------------------|
| DATE PREPARED: 11-14-98<br>TINE PREPARED: 04:51             |                              | T X N H N R<br>Number of active MR Persons<br>Shapshot as of 11-15-98 |                         |                                       |
| LSA*                                                        | MR AUTHORITY                 | CAMPUS RES<br>Total                                                   | CO<br>Comm Res<br>Total | IMMUNITY SER<br>Client/Famil<br>Total |
| 00                                                          | LSA UNKNOWN                  | 0                                                                     | 0                       | 1                                     |
| SUBT                                                        | OTAL :                       | 0                                                                     | 0                       | 1                                     |
| COMMU                                                       | NITY MHMR CENTERS            |                                                                       |                         |                                       |
| 01                                                          | ABILENE REG MHMR CENTER      | 150                                                                   | 66                      | 262                                   |
| 03                                                          | AUSTIN TRAVIS CNTY MHMR CEN  | 2 05                                                                  | 60                      | 753                                   |
| 84                                                          | CENTER FOR HEALTH CARE SERVS | 353                                                                   | 77                      | 1318                                  |
| 05                                                          | MHMR AUTH OF BRAZOS VALLEY   | 101                                                                   | 33                      | 216                                   |
| 86                                                          | CENTRAL COUNTIES CEN MHMR    | 93                                                                    | 82                      | 320                                   |

### Permanent Views, Continued

| SET VIEW<br>Command               | <ul> <li>Once you have created a permanent view for a report, that view can be invoked by using the SET VIEW (SV) command while you are within the report. To invoke the view:</li> <li>Key SV and the view name on the COMMAND line.</li> <li>Press <enter>.</enter></li> <li><u>Result</u>: The report you are browsing is displayed according to the specifications previously defined for this view.</li> </ul> |
|-----------------------------------|----------------------------------------------------------------------------------------------------|
| Example                           | <ul> <li>If you are browsing a report that has a previously defined view of ACCTLIST and you want to invoke that view while browsing the report:</li> <li>Key SV ACCTLIST on the COMMAND line.</li> <li>Press <enter>.</enter></li> <li>Result: The report is displayed with the ACCTLIST view invoked.</li> </ul>                                                                                                  |
| Permanent View<br>Process Example | The following example of creating a permanent view describes the process.<br>You are at the <b>B02: Num Active MH Clients By</b> screen and want to                                                                                                    |

create a permanent view named **MH** for the report you are browsing. You want to specify two report titles, a header, columns, and lines, and apply the view criteria to print. A sample **B02: Num Active MH Clients By** screen is shown as it is displayed when browsed.

| J 1 B@<br>Comman                                                                                                  | 12: NUM ACTIVE MH CLIENTS BY 12,<br>d ===><br>-10+20+30++ | /12/2001 Pg<br>-40+50- | 1 of<br>Sc              | 2 Line 1<br>roll ==> 21<br>708       |
|----------------------------------------------------------------------------------------------------|-----------------------------------------------------------|------------------------|-------------------------|--------------------------------------|
| DATE PREPARED: 11-14-98 T X N H N R<br>TIME PREPARED: 04:51 NUMBER OF ACTIVE NH PERSON<br>SNAPSHOT AS OF 11-15-98 |                                                           |                        |                         | R<br>PERSONS<br>1-15-98              |
| LSA*                                                                                                    | MH AUTHORITY                                              | CAMPUS RES<br>Total    | CO<br>Comm Res<br>Total | MMUNITY SER<br>Client/famil<br>Total |
| 00                                                                                                    | LSA UNKNOWN                                               | 0                      | 0                       | 1                                    |
| SUBTOTAL:                                                                                                    |                                                           | 8                      | 0                       | 1                                    |
| COMMU                                                                                                    | NITY MHMR CENTERS                                         |                        |                         |                                      |
| 01                                                                                                    | ABILENE REG MHMR CENTER                                   | 17                     | 1                       | 922                                  |
| 02                                                                                                    | TEXAS PANHANDLE MH AUTHORITY                              | 27                     | 21                      | 17 08                                |
| 03                                                                                                    | AUSTIN TRAVIS CNTY MHMR CEN                               | 78                     | 22                      | 3069                                 |
| 04                                                                                                    | CENTER FOR HEALTH CARE SERVS                              | 293                    | 30                      | 4576                                 |
| 65                                                                                                    | MHMR AUTH OF BRAZOS VALLEY                                | 17                     | 34                      | 1157                                 |
| Permanent View<br>Process, continued | • | Key <b>AV MH</b> on the COMMAND line of the <b>B02: Num Active MH Clients By</b> screen.          |
|--------------------------------------|---|---------------------------------------------------------------------------------------------------|
|                                      | ٠ | Press <b><enter></enter></b> .                                                                    |
|                                      |   | Result: The V18: Report (View Definition) screen is displayed.                                    |
|                                      | • | Press <b><tab></tab></b> to get to the necessary fields to add the following view specifications: |
|                                      |   | • Key Number of Active MH Persons in the REPORT TITLE 1 field.                                    |
|                                      |   | • Key <b>Snapshot as of 10/15/94</b> in the REPORT TITLE 2 field.                                 |

- Key **1-10** in the HEADER HOLD field.
- Key **1-53** in the COLUMNS field.
- Key **11** in the LINES field.
- Key **Yes** in the APPLY TO PRINT field.

These view specifications are shown in the **V18: Report** (View Definition) screen example below.

| END command to   | save and exit.    | Use CAN com | mand to cancel | changes. |
|------------------|-------------------|-------------|----------------|----------|
|                  | View D            | efinition   |                |          |
| w Name: MH       |                   |             |                |          |
| escription:      |                   |             |                |          |
| iew Specificatio | 15:               |             |                |          |
| Report Title 1:  | Number of Active  | MH Persons  |                |          |
| Report Title 2:  | Snapshot as of 11 | /15/98      |                |          |
| Header Hold:     | 1-10              |             |                |          |
| Columns:         | 1-53              |             |                |          |
| Lines:           | 11                |             |                |          |
| Context:         | REPORT            |             |                |          |
| Scroll:          |                   |             |                |          |
| Visual Bar:      |                   |             |                |          |
| Index Display:   |                   |             |                |          |
| Initial Cmd:     |                   |             |                |          |
| Apply to Print:  | yes (YES/NO)      |             |                |          |
| Default View:    | (YES/NO)          |             |                |          |

When all the modifications have been made, press **F3** to save and exit. The **B02: Num Active MH Clients By** screen is displayed with the message "*View added*" as shown in the example below.

| ſ | J 1 B02<br>Command                              | : NUM ACTIVE MH CLIENTS BY 12,<br>===> | /12/2001                                                              | Sci                      | View added<br>coll ==> 20           |
|---|-------------------------------------------------|----------------------------------------|-----------------------------------------------------------------------|--------------------------|-------------------------------------|
|   | DATE PREPARED: 11-14-98<br>TIME PREPARED: 04:51 |                                        | T X H H M R<br>Number of active MH persons<br>Snapshot as of 11-15-98 |                          |                                     |
|   | LSA*                                            | MH AUTHORITY                           | CAMPUS RES<br>Total                                                   | COH<br>Comm Res<br>Total | MUNITY SER<br>Client/Famil<br>Total |
|   | 00                                              | LSA UNKNOWN                            | 0                                                                     | 0                        | 1                                   |
|   | SUBTOTAL :                                      |                                        | 0                                                                     | 0                        | 1                                   |
|   | COMMUN                                          | ITY MHMR CENTERS                       |                                                                       |                          |                                     |
|   | 01                                              | ABILENE REG MHMR CENTER                | 17                                                                    | 1                        | 922                                 |
| L | 02                                              | TEXAS PANHANDLE MH AUTHORITY           | 27                                                                    | 21                       | 17.08                               |
| L | 03                                              | AUSTIN TRAVIS CNTY MHMR CEN            | 78                                                                    | 22                       | 3869                                |
| L | 04                                              | CENTER FOR HEALTH CARE SERVS           | 293                                                                   | 30                       | 4576                                |
| L | 05                                              | MHMR AUTH OF BRAZOS VALLEY             | 17                                                                    | 34                       | 1157                                |

continued on next page

#### Permanent View Process, continued

To display the report with the view invoked, key **SV** (Set View) *and* the view name **MH** on the COMMAND line. The report is then displayed according to the specifications for the **MH** view as shown in the example below.

| J 1 B02: NUM ACTIVE NH CLIENTS BY 12/12/2001 Pg 1<br>Command ===><br>Number of Active MH Persons<br>Snapshot as of 11/15/98<br>+1020304050 |                              |                     |  | 2 Line<br>Scroll ==> 7 | 11 |
|----------------------------------------------------------------------------------------------------|------------------------------|---------------------|--|------------------------|----|
| DATE P                                                                                                    | REPARED: 11-14-98            | т                   |  |                        |    |
| TIME P                                                                                                    | REPARED: 04:51               | NUMBER<br>Snap      |  |                        |    |
| LSA*                                                                                                    | NH AUTHORITY                 | CAMPUS RES<br>Total |  |                        |    |
| 00                                                                                                    | LSA UNKNOWN                  | 0                   |  |                        |    |
| SUBTOTAL:                                                                                                    |                              | 0                   |  |                        |    |
| COMMU                                                                                                    | NITY MHMR CENTERS            |                     |  |                        |    |
| 01                                                                                                    | ABILENE REG MHMR CENTER      | 17                  |  |                        |    |
| 02                                                                                                    | TEXAS PANHANDLE MH AUTHORITY | 27                  |  |                        |    |
| 03                                                                                                    | AUSTIN TRAVIS CNTY MHMR CEN  | 78                  |  |                        |    |

User's Workbook Reference Lesson 9, Creating a Permanent View

| Using the List<br>Report Views<br>Option/Command | You may want to know if any permanent views have been created for<br>a report that you want to display or print.                                                                     |
|--------------------------------------------------|----------------------------------------------------------------------------------------------------|
|                                                  | X/PTR provides two means for determining if views have been specified:                                                                                                    |
|                                                  | <ul> <li>Select Option V (List Report Views) next to the report for which you want to list views on the V22: Favorites (reports) menu or the V10: Report (versions) menu.</li> </ul> |
|                                                  | or                                                                                                    |
|                                                  | • Key LV (List Views) on the COMMAND line within the report for which you want to list views.                                                                                        |
|                                                  | <u>Result</u> : The <b>V17: Report</b> (Available Report Views) screen is displayed.                                                                                                 |
|                                                  |                                                                                                    |

V17: Report Screen A sample V17: Report (Available Report Views) screen is shown below.

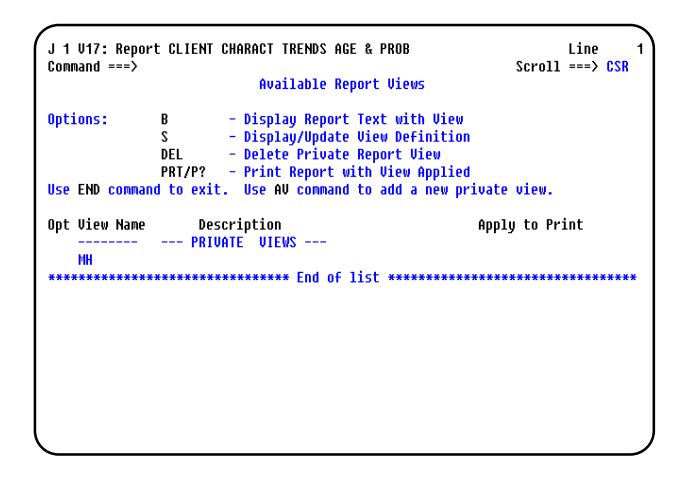

Screen Header The Screen Header indicates that you are on the V17: Report screen. The screen shows the report name and is specific to the report you selected for listing views. In the above example, the V17: Report screen header shows the following report name: Client Charact Trends Age & Prob.

# Option Identifier The Option Identifier section of the **V17: Report** (Available Report Views) screen lists the available options and function keys assigned for use with this screen.

The table describes the options available to enter in the OPT column.

| Option    | Description                                                                          |
|-----------|--------------------------------------------------------------------------------------|
| В         | Displays the <b>B02: (report name)</b> screen for this report with the               |
|           | specific view applied.                                                               |
|           | See <i>Displaying a Report</i> in this documentation for detail on this              |
|           | ориоп.                                                                               |
| S         | Displays the <b>V18: Report</b> screen and allows you to update the view definition. |
|           | See <i>Permanent Views</i> in this documentation for detail on this                  |
|           | option.                                                                              |
| DEL       | Deletes a Private Report View.                                                       |
|           | <u>Note</u> : Private views are permanent views you defined on the <b>V18</b> :      |
|           | <b>Report</b> screen for your exclusive use. You <i>must</i> only delete one         |
|           | private report view at a time.                                                       |
| PRT or P? | Prints the report with the view applied.                                             |
|           | See <i>Printing Reports</i> in this documentation for detail on this option.         |
|           | <u>Note</u> : To be able to print the report with the view applied, you must         |
|           | have set the APPLY TO PRINT field as "yes" when you added the view.                  |

The **F3** key assigned for use with this menu is used to exit the **V17**: **Report** (Available Report Views) screen. You will return to the menu where you selected the Option V or to the report browse screen you were viewing when you keyed the **LV** command.

The **AV** (Add View) command is provided for use with this screen. See *Permanent Views* in this documentation for detail on this command.

#### Listing Report Views, Continued

#### Screen Field Table

The table describes the fields as they are displayed on the **V17: Report** (Available Report Views) screen.

| Field          | Description                                                              |
|----------------|--------------------------------------------------------------------------|
| VIEW NAME      | Displays a 1-8 character view identifier.                                |
| DESCRIPTION    | Displays free-form text used to describe the view.                       |
| APPLY TO PRINT | Indicates whether or not the view definition can be used during a print. |

## Scrolling Through the Views List

The number of views that have been created for a report may exceed the space available on your screen. X/PTR provides commands and function keys (not listed on your screen) for scrolling up and down through the report views list.

The tables list the commands and function keys and describes the tasks they accomplish.

| Command         | Task Description                                                                                |
|-----------------|-------------------------------------------------------------------------------------------------|
| BOTTOM          | Displays the last (or bottom) of the report views list.                                         |
|                 | <u>Note</u> : The End of List indicator will <i>not</i> be displayed when this command is used. |
| FIND            | Searches to display specific text.                                                              |
|                 | See <i>Using FIND</i> in this documentation for detail on this command.                         |
| ТОР             | Displays the beginning (or top) of the report views list.                                       |
| Function<br>Key | Task Description                                                                                |
| F7              | Scrolls up through the list of views.                                                           |
| F8              | Scrolls down through the list of views.                                                         |

To use the V17: Report (Available Report Views) screen:

• Press **<Tab>** until you are in the OPT column next to the view/name for which you want to display the report text with the view applied, display or update the view definition, delete a private view, or print the report with the view applied.

- Key the option you have selected in the OPT column.
- Press **<Enter>**.

| User's Workbook | Lesson 9 |
|-----------------|----------|
| Reference       |          |

How to Use the

V17: Report Screen

| FIND Command                   | The <b>FIND</b> command allows you to search for a particular character string (any combination of letters, numbers, or keyboard symbols) while you are on a menu containing a listing or while you are brows a report.                                                                                                    |  |  |
|--------------------------------|----------------------------------------------------------------------------------------------------|--|--|
| Search Parameters              | The <b>FIND</b> command search parameters include the character string<br>you want to find, the direction of the search, and the starting and<br>ending columns of the search. The <b>FIND</b> command must have a<br>character string and may have any combination of search direction and<br>search columns. A space must separate each part of the <b>FIND</b><br>command.                                                                                                    |  |  |
| Character String               | The character string for which you are searching is entered following <b>FIND</b> or <b>F</b> .                                                                                                    |  |  |
|                                | If there are blanks in the character string, you must enclose the string in quotation marks or apostrophes.<br><u>Example</u> : "Dallas Texas"                                                                                                    |  |  |
|                                | If a whole word or number search is required, the text must be <i>preceded and followed</i> by a blank.                                                                                                    |  |  |
|                                | The string of text can be entered in either upper or lower case. Any occurrence of the text, whether upper, lower, or a combination, will be found.                                                                                                    |  |  |
| Search Direction               | X/PTR provides "next" as the default direction for the search. The direction of the search is optional and can be entered after the character string as a part of the command entry. Valid entries are <b>NEXT</b> (beginning at the current line), <b>PREV</b> (previous to the currently displayed occurrence), and <b>FIRST</b> (the first occurrence of the string).                                                                                                    |  |  |
| Starting and<br>Ending Columns | The starting and ending columns can be entered to limit your search to specific columns. If you do not enter the starting column and/or the ending column as part of the command, the default of the first column to the last column (columns 1 - 132) takes effect.                                                                                                    |  |  |
| Using FIND *                   | A <b>FIND</b> does <i>not</i> automatically locate the second or subsequent<br>occurrence of a string. You can look for the next occurrence of the<br>same string by entering <b>F</b> * and pressing <b><enter></enter></b> . If the character<br>string from the previous <b>FIND</b> command is located, the line containing<br>that string is displayed on Line 1 of your screen and the message<br><i>"Found"</i> is displayed in the upper right corner of the screen. If not<br>found, the message <i>"Not Found in Report"</i> is displayed.<br><u>Note</u> : Pressing the <b>F5</b> key accomplishes the same search. |  |  |

### Using FIND, Continued

| Format | FIND <charac< th=""><th colspan="3">FIND <character string=""> <direction> <start col="" end=""></start></direction></character></th></charac<>     | FIND <character string=""> <direction> <start col="" end=""></start></direction></character> |            |  |
|--------|----------------------------------------------------------------------------------------------------|----------------------------------------------------------------------------------------------|------------|--|
|        |                                                                                                    | or                                                                                           |            |  |
|        | F <character s<="" td=""><td colspan="4">F <character string=""> <direction> <start col="" end=""></start></direction></character></td></character> | F <character string=""> <direction> <start col="" end=""></start></direction></character>    |            |  |
|        | FIND ?                                                                                                    | or                                                                                           | F ?        |  |
|        | FIND *                                                                                                    | or                                                                                           | <b>F</b> * |  |
|        |                                                                                                    |                                                                                              |            |  |

Examples

The table describes format examples and results.

| Result                                                                                                    |
|----------------------------------------------------------------------------------------------------|
| Searches for "Texas" within any columns of the menu or report using NEXT as the default direction of the search.                                                 |
| Searches for "Rio Grande" within any columns of the menu or report using NEXT as the default direction of the search.                                            |
| Searches within any columns of the menu or report for a previous occurrence of "Texas".                                                                          |
| Searches within any columns of the menu or report for the next occurrence of "Texas".                                                                            |
| Searches within any columns of the menu or report for the first occurrence of "Texas".                                                                           |
| Searches for "Texas" within columns 1 through 45 of the menu or report using NEXT as the default direction of the search.                                        |
| Searches within columns 1 through 50 of the menu or report for the first occurrence of "Texas".                                                                  |
| Displays the current Find search pattern on the COMMAND line.                                                                                                    |
| Searches the menu or report for the next occurrence of the previously entered character string. <u>Note</u> : This function can also be accomplished by pressing |
|                                                                                                    |

How to Find Text To execute the **FIND** command:

- Key **FIND** or **F** on the COMMAND line followed by the search parameters for which you want to search.
- Press <Enter>.

<u>Result</u>: If the character string is located, the line containing the character string is displayed on Line 1 of the screen. If there is no match to the search parameters, the message "*Not found in report*" is displayed in the upper right corner of the screen.

User's Workbook Reference Lesson 10, Finding Text

Reference

This page was intentionally left blank.